# **Redline Stealer - Static Analysis and C2 Extraction**

embee-research.ghost.io/redline-stealer-basic-static-analysis-and-c2-extraction/

#### Matthew

April 10, 2023

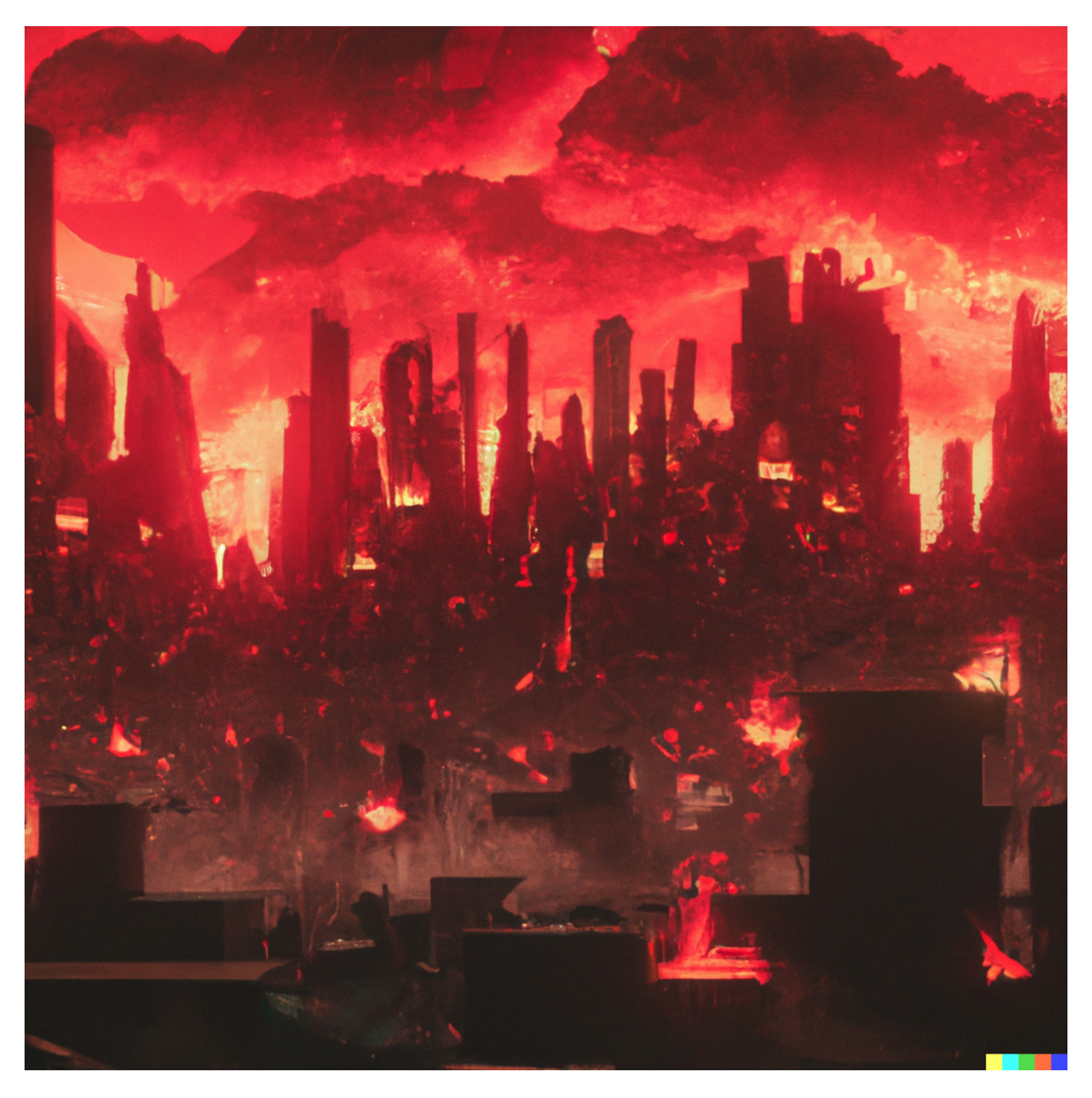

#### Ghidra Featured

Deep dive analysis of a redline stealer sample. I will use manual analysis to extract C2 information using a combination of Ghidra and x32dbg

Deep-dive analysis of a packed Redline Stealer sample. Utilising manual analysis and semiautomated string decryption to extract C2 information and ultimately identify the malware. In this write-up, I intentionally try to touch on as many concepts as possible in order to demonstrate practical applications and hopefully provide a better learning experience for the reader.

## Quick Caveat

I realized after the initial post that this sample is actually <u>Amadey Bot</u>. The analysis and RE techniques remain equally relevant, but the sample is not actually Redline as the title suggests :)

(There is a second file in the .cab which contains <u>Redline Stealer</u>, which may explain why the initial file was semi-incorrectly marked as Redline)

I was able to determine this by researching the decrypted strings that are detailed at the end of the post.

If you're interested in how to use decrypted strings to identify or confirm a malware family. Jump to the bonus section "*Utilising Decrypted Strings To Identify the Malware Family*" of this blog.

# Link Sample

The initial file can be downloaded from <u>Malware Bazaar</u> with SHA256: . 449d9e29d49dea9697c9a84bb7cc68b50343014d9e14667875a83cade9adbc60

# **Analysis Summary**

Feel free to jump to certain sections if you are already comfortable with some of these concepts.

- Saving the file and extracting the initial .exe
- Using Entropy to identify that the initial .exe is packed
- Using a debugger to manually unpack the first payload
- Initial analysis of the unpacked payload
- Identifying interesting strings and imports
- Static Analysis to establish context of interesting strings and imports
- Utilising a debugger to analyse the String Decryption function
- Automating the String Decryption using X32dbg
- Utilising Decrypted strings to identify the malware family.

# **Actual Analysis**

The analysis can kick off by downloading the above file and transferring it into a safe analysis machine. (I strongly recommend and personally use <u>FLARE-VM</u> for analysis)

The file can be extracted with the password infected.

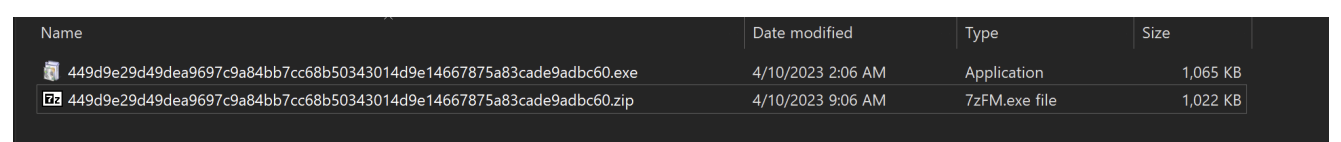

Unzipping the file with the password "infected"

After successful extraction - <u>detect-it-easy</u> can be used to perform an initial analysis of the file.

This reveals that the file is a 32 bit executable. Which in this case is actually a <u>Microsoft</u> <u>Cabinet file</u>. This is essentially a .zip that can be executed as a .exe file.

| Detect It Easy v3.01                |                                   |                     |                       | _             |         |
|-------------------------------------|-----------------------------------|---------------------|-----------------------|---------------|---------|
| File name<br>C:\Users\Milhouse\Desl | ktop\Redline2\449d9e29d49dea9697c | 9a84bb7cc68b503     | 43014d9e14667875a83ca | de9adbc60.exe |         |
| File type                           | Entry point                       |                     | Base address          |               | MIME    |
| PE32 -                              | 00406a60 >                        | Disasm              | 00400000              | Memory map    | Hash    |
| PE                                  | Export Import                     | Resources           | .NET TLS              | Overlay       | Strings |
| Sections                            | TimeDateStamp Si                  | zeOfImage           | Resources             |               | Entropy |
| 0005 >                              | 2022-05-25 05:49:06               | 0010f000            | Manife                | st Version    | Hex     |
| Scan<br>Detect It Fasy(DiF)         | Endianness                        | Mode                | Architecture          | Туре          |         |
|                                     |                                   |                     | 1500                  | -             |         |
| sfx                                 | Microsoft Cab                     | oinet(11.0.0.99.0.1 | )[-]                  | S             |         |
| compiler                            | Microsoft Visual C/               | ′C++(2017 v.15.6    | )[msvcrt]             | S             |         |
| archive                             | Microsoft Cabinet F               | ile(1.03)[LZX,89.0  | 9%,2 files]           | S             |         |
| linker                              | Microsoft Linker(14.13, V         | íisual Studio 2017  | ′ 15.6*)[GUI32]       | S ?           |         |
|                                     |                                   |                     |                       |               | Options |
| Signatures                          |                                   |                     | Deep scar             | C             | About   |
|                                     | 100%                              | > Lo                | og 228 msec           | Scan          | Exit    |

Initial Malware Analysis using Detect-it-easy

The file is similar enough to a .zip that 7-zip is able to extract the contents of the file just like a regular zip file.

I was able to use 7zip to extract the contents, creating two new exe's in the process. These are si684017.exe and un007241.exe in the screenshot below.

| Name                                                                    | Date modified     | Туре          | Size     |
|-------------------------------------------------------------------------|-------------------|---------------|----------|
| 🟮 449d9e29d49dea9697c9a84bb7cc68b50343014d9e14667875a83cade9adbc60.exe  | 4/10/2023 2:06 AM | Application   | 1,065 KB |
| 22 449d9e29d49dea9697c9a84bb7cc68b50343014d9e14667875a83cade9adbc60.zip | 4/10/2023 9:06 AM | 7zFM.exe file | 1,022 KB |
| si684017.exe                                                            | 4/9/2023 3:46 AM  | Application   | 236 KB   |
| 🥫 un007241.exe                                                          | 4/9/2023 3:46 AM  | Application   | 800 KB   |
|                                                                         |                   |               |          |

Additional files after extracting initial .cab. For now, I'll focus on the si684017.exe file.

# **Initial Executable File**

The initial is file recognized as a 32-bit exe file by detect-it-easy.

Interestingly - it was not a .NET as most <u>Infostealers</u> generally are. This means that the usual DnSpy won't be applicable here.

Detect It Easy v3.01 \_ Х File name C:\Users\Milhouse\Desktop\Redline2\si684017.exe File type Entry point Base address MIME PE32 00405137 00400000 Disasm Memory map Hash Import Resources TLS ΡE Export Overlay Strings TimeDateStamp SizeOfImage Resources Sections Entropy 0004 2022-04-14 02:19:55 000a8000 Version Manifest Hex Endianness Scan Mode Architecture Туре GUI Detect It Easy(DiE) LE I386 Microsoft Visual C/C++(2008)[libcmt] compiler linker Microsoft Linker(9.0)[GUI32] Options Signatures Deep scan About Scan 100% Log 196 msec Exit

(Check out my analysis of dcrat for tips on using Dnspy)

Initial file analysis using Detect-it-easy

During initial analysis, I always want to determine if the file is potentially a <u>packed loader</u> rather than a final payload. If I have reason to suspect a packed payload, I typically focus on unpacking rather than strings or other static analysis.

A packed sample will typically contain areas of significantly high entropy.

To determine areas of entropy - I utilized the Entropy Graph feature within Detect-it-easy.

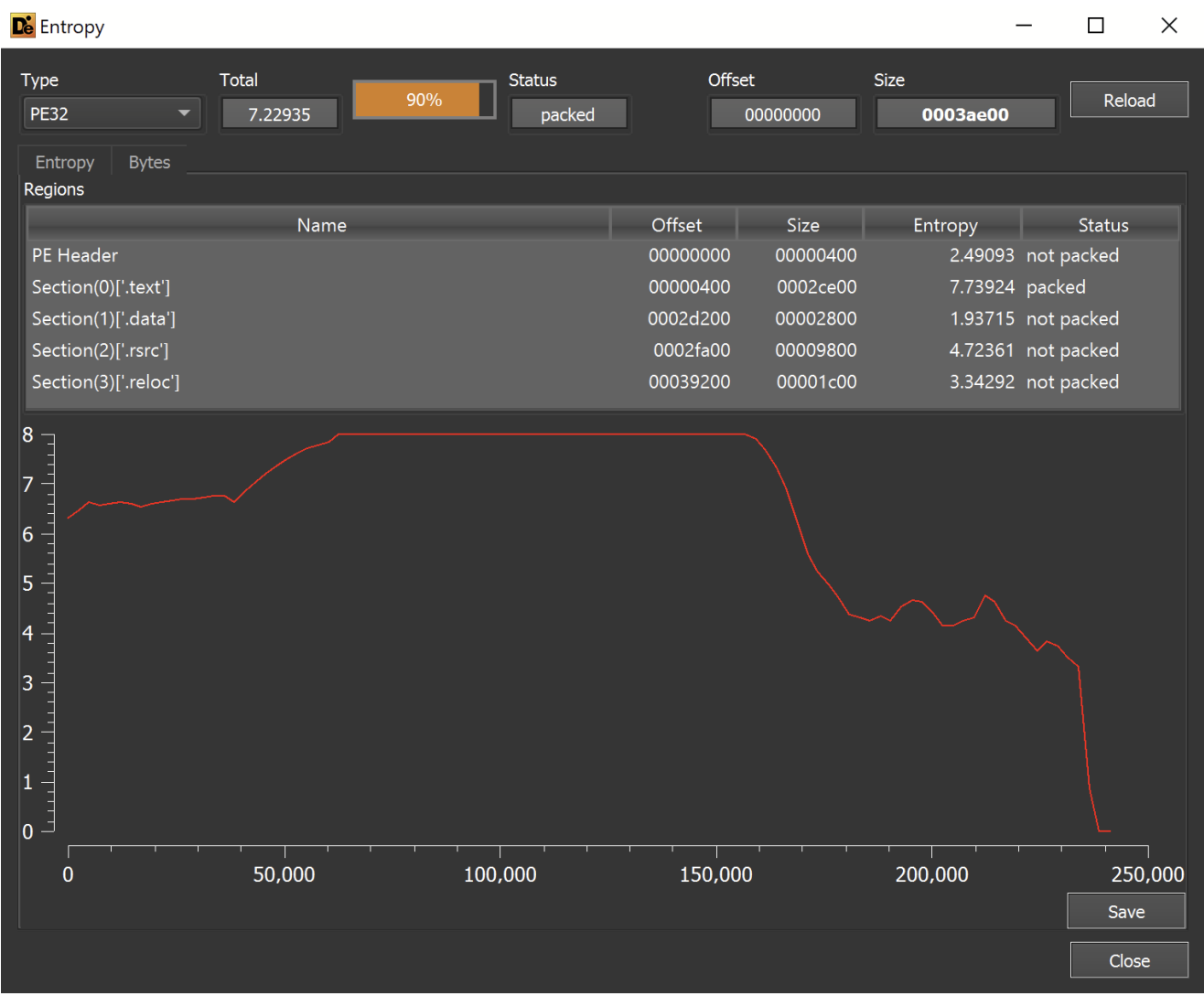

Malware Entropy Analysis Using Detect-it-easy

This revealed a *very* area of high entropy within the file. This is a strong indicator that the file is a packed loader and not the final payload.

In situations like this - I proceed to focus on unpacking the file.

Since this is a "regular" exe file and not a .NET-based file - I proceeded to unpack the file using X32dbg.

# Unpacking Using X32dbg

When a standard-exe-based loader unpacks a file, it typically uses a combination of VirtualAlloc, VirtualProtect and CreateThread. These functions allow the malware to allocate new sections of memory that can be used to store and execute the unpacked payload. Advanced malware will heavily obfuscate these functions and/or avoid using them completely. But in 90% of cases - the previously mentioned functions are relevant. (Check out my <u>blog on API hashing</u> for how this obfuscation can be done)

In most malware - We can set breakpoints on the VirtualAlloc and VirtualProtect function calls and monitor the results using <u>Hardware Breakpoints</u>. This will alert when the newly allocated buffer is accessed, from there it is generally simple to obtain the decoded payload.

To summarise this:

- Identify a Function of Interest (In this case VirtualAlloc)
- Create a breakpoint to monitor VirtualAlloc
- Obtain the Memory Buffer created by VirtualAlloc
- Use a Hardware Breakpoint to alert when the new memory buffer is accessed
- Allow the malware to execute until the buffer is filled
- Save the buffer to a file

I've previously written a thread on how to use Hardware Breakpoints to unpack Cobalt Strike Loaders. You can check it out <u>here</u>.

## Loading the File into X32dbg

To initiate this process - I dragged the file into a debugger (<u>x32dbg</u>) and allowed the file to execute until the <u>Entry Point</u>. This can be done by loading the file and *once* clicking the F9 button.

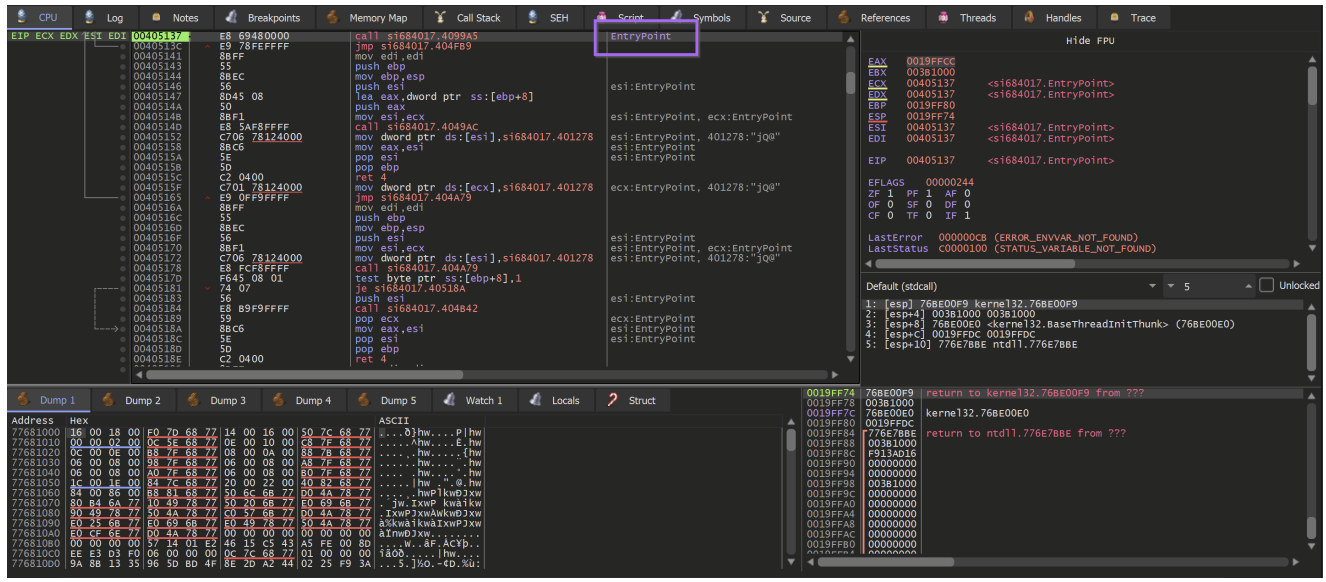

Viewing the Entrypoint using a Debugger (x32dbg)

## **Creating The Breakpoints**

Breakpoints were then required in order to inspect the appropriate VirtualAlloc function.

Note that in this case - the primary interest is in the output (or return value) of VirtualAlloc. The relevance of this is that we care about the data at the "end" of the breakpoint, and not at the moment where the breakpoint is hit.

If that's confusing then let's just see it in action (it's always confusing the first dozen times)

Set two breakpoints using the following commands

#### bp VirtualAlloc, bp VirtualProtect

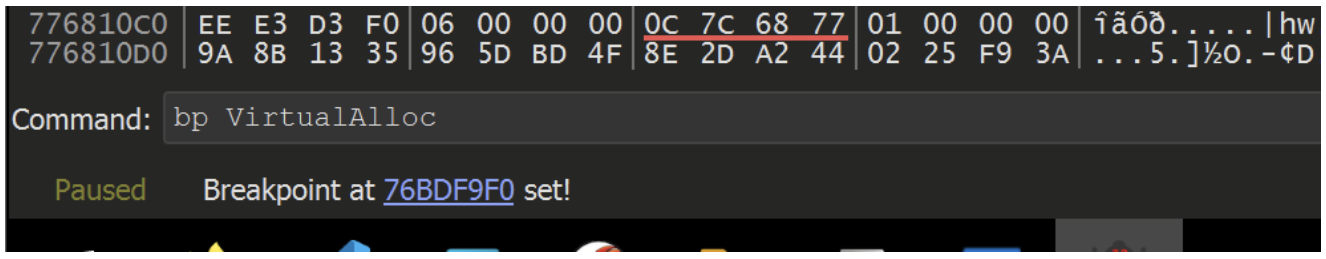

#### Setting a breakpoint on VirtualAlloc using x32dbg

Hit F9 (Continue) again, allowing the malware to execute until a breakpoint is hit.

A breakpoint is immediately hit on the VirtualAlloc function

| EIP                                                                                                    | 76BDF9F0<br>76BDF9F0                                                                                                    | 8BFF                                                                                                    | mov edi,edi                                                                                                    | VirtualAlloc      | A                                                                                                    |                                                                                                    | Hide FPU                                                                                                    |                                   |
|----------------------------------------------------------------------------------------------------|----------------------------------------------------------------------------------------------------|----------------------------------------------------------------------------------------------------|----------------------------------------------------------------------------------------------------|-------------------|----------------------------------------------------------------------------------------------------|----------------------------------------------------------------------------------------------------|----------------------------------------------------------------------------------------------------|-----------------------------------|
|                                                                                                    | 7680-9F3<br>7680-9F3<br>7680-9F5<br>7680-9F6<br>7680-9F6<br>7680-9F0<br>7680-9F7<br>7680-9F7<br>7680-8F4<br>7680-8F4<br>7680-804<br>7680-804<br>7680-804<br>7680-804<br>7680-804<br>7680-804<br>7680-804                                                                                                    | 386C<br>50<br>50<br>57F25 6c13c476<br>cc<br>cc<br>cc<br>cc<br>cc<br>cc<br>cc<br>cc<br>cc<br>cc<br>cc<br>cc<br>cc | poor esp<br>poor esp<br>poor e                                                                                                    | ЭМР.&VirtualAlloc |                                                                                                    | EAX 0019EA38<br>EBX 0000000<br>ECX 0019EA38<br>EDX 006E423D<br>EBP 0019E7eC<br>ESI 0019E7eC<br>ESI 0019E7eC<br>ESI 0019E7eC<br>ESI 0019EA38<br>EDI 0000011C<br>EFP 76BDP9F0<br>EFLAGS 00000300<br>EFLAGS 00000300<br>CF 0 F 0 AF 0<br>OF 0 SF 0 DF 0                                                                                                    | <pre>dReadConsoleInputw&gt;     dReadConsoleInputw&gt;     "1]1"     dReadConsoleInputw&gt;     L'6'     decenteI32.VirtualAlloc&gt; </pre> | Î                                 |
|                                                                                                    | 768DFA0A<br>768DFA0B<br>768DFA0C<br>768DFA0C<br>768DFA0D<br>768DFA0E                                                                                                    |                                                                                                    |                                                                                                    |                   |                                                                                                    | LastError 000000<br>LastStatus C00001                                                                                                    | 57 (ERROR_INVALID_PARAMETER)<br>00 (STATUS_VARIABLE_NOT_FOUN                                                                                | D)                                |
|                                                                                                    | 76BDFADF<br>76BDFA10<br>76BDFA13<br>76BDFA13<br>76BDFA13<br>76BDFA18<br>76BDFA14<br>76BDFA14<br>76BDFA14                                                                                                    | CC<br>88FF<br>55<br>88EC<br>88555 0C<br>33C0<br>8840 08<br>50<br>64 02                                           | <pre>int3 adi, adi<br/>moveh ebp,<br/>move bb,esp<br/>move ds.werdptr ss:[ebp+C]<br/>xone es.exa<br/>xone es.exa<br/>xone es.e</pre> |                   | <b>,</b>                                                                                                    | Default (stdcall)<br>1: [esp+4] 0000000<br>2: [esp+8] 000326<br>3: [esp+c] 0000100<br>4: [esp+10] 000000<br>5: [esp+14] 2C3CE0                                                                                                    | 0 00000000<br>7 0003A267<br>0 00001000<br>40 00000040<br>37 2c3cE037                                                                        | v v 5 A Unlocked                  |
| 🀇 Dump 1                                                                                                    | 🌜 Dump 2 🛛 🐇                                                                                                    | Dump 3 🐇 Dump 4                                                                                                  | I Dump 5 🕼 Watch 1 🔏 Locals                                                                                                    | Struct            | 0019E7CC<br>0019E7D0                                                                                                    | 006C7C31 return t                                                                                                    |                                                                                                    | <b>A</b>                          |
| Address         Hex           77681000         16         00           77681010         00         00           77681010         00         00           77681020         00         00           77681030         00         00           77681040         00         00           77681040         00         07           77681060         84         00           77681060         80         84           77681080         00         00           77681080         00         00           77681080         00         00           77681080         00         00           77681080         00         00           77681080         00         00           77681080         00         00           77681080         00         00           77681080         00         00           77681080         00         00           77681080         00         00 | 18         00         FO         7D         68           02         00         00         5E         68           08         00         88         7F         68           08         00         80         7F         68           08         00         80         7F         68           18         00         88         81         68           60         77         10         47         78           78         77         50         44         78           68         77         10         47         10           05         00         95         71         40         78           10         00         00         57         14         01           00         00         57         14         01         01           03         59         65         D         14         01           13         35         96         50         B0 | $\begin{array}{cccccccccccccccccccccccccccccccccccc$                                                             | ASCTI<br>77 Artw P   hw<br>77 Artw F. hw<br>77 hw frw<br>77 hw frw<br>77 hw frw<br>77 hw P   kwp ] kw<br>77 hw P   kwp ] kw   kw   kw<br>77 hw P   kwp ] kw   kw   kw<br>77 hw P   kwp ] kw   kw   kw   kw<br>77 hw P   kwp ] kw   kw   kw   kw   kw   kw   kw   kw                                                                                                    |                   | 00198704<br>00198705<br>00198705<br>00198726<br>00198724<br>00198724<br>00198724<br>00198726<br>00198726<br>00198776<br>00198776<br>00198776 | 0003.2667<br>00001000<br>000000040<br>2535603<br>00657768<br>00657778<br>766824010<br>876824010<br>876824010<br>876824010<br>87682400<br>87682400<br>87682400<br>87682400<br>87682400<br>877868950<br>87682400<br>877868950<br>87682400<br>877868950<br>877868950<br>87786850<br>87786850<br>87786850<br>8778680<br>8778680<br>877860<br>8778600<br>877860000000000 | o 006C7F73 from 006C78DD<br>.766E4010<br>658950<br>.768E2420                                                                                |                                   |
| Command: Commans                                                                                                    |                                                                                                    |                                                                                                    |                                                                                                    |                   |                                                                                                    |                                                                                                    |                                                                                                    | Default 👻                         |
| Paused INT3 b                                                                                                    | oreakpoint at <kernel3< td=""><td>32.VirtualAlloc&gt; (76BDF9F0)!</td><td></td><td></td><td></td><td></td><td></td><td>Time Wasted Debugging: 0:02:40:49</td></kernel3<>                                                                                                    | 32.VirtualAlloc> (76BDF9F0)!                                                                                     |                                                                                                    |                   |                                                                                                    |                                                                                                    |                                                                                                    | Time Wasted Debugging: 0:02:40:49 |

#### Triggering a breakpoint on VirtualAlloc

The primary purpose of VirtualAlloc is to allocate memory and return an address to the newly allocated buffer. This newly allocated memory is contained in the EAX register when the function is *completed*.

TLDR: Since I'm only interested in that buffer - I utilized the Execute Until Return or CTRL+F9 to jump straight to the end of the function and obtain the result.

| Deb        | ug  | Tracing        | Plugi | ins   | Favou | rite |                               |
|------------|-----|----------------|-------|-------|-------|------|-------------------------------|
| ⇒          | Ru  | n              |       | F9    |       |      |                               |
| ⇒          | Ru  | n until seleo  | tion  | F4    |       |      |                               |
| II         | Pa  | use            |       | F12   |       |      |                               |
| ΰ          | Re  | start          |       | Ctrl- | +F2   |      |                               |
|            | Clo | se             |       | Alt+  | F2    |      | How to "Execute Until Return" |
| ÷          | Ste | ep into        |       | F7    |       |      |                               |
| æ          | Ste | ep over        |       | F8    |       |      |                               |
| 1          | Exe | ecute till ret | urn   | Ctrl- | ⊦F9   |      |                               |
| <b>→</b> £ | Ru  | n to user co   | de    | Alt+  | F9    |      |                               |
| ۲          | Ad  | vanced         |       |       |       | Þ    |                               |

using x32dbg

Allowing the malware to Execute Until Return - provides an EAX register containing the address of the memory buffer to be used by the malware.

| EAX 02250000<br>EBX 00000000<br>ECX 384B0000<br>EDX 02250000<br>EBP 0019E7EC<br>ESP 0019E7CC<br>ESI 0019EA38<br>EDI 0000011C                                                                                               | "1 ]"<br><&ReadConsoleInputW><br>L'Ĝ' |       | Î        |
|----------------------------------------------------------------------------------------------------|---------------------------------------|-------|----------|
| EIP 75AE7A5C                                                                                                    | kernelbase.75AE7A5C                   |       |          |
| EFLAGS         00000246           ZF         1         PF         1         AF         0           OF         0         SF         0         DF         0           CF         0         TF         0         IF         1 |                                       |       |          |
| LastError 0000005                                                                                                    | 7 (ERROR_INVALID_PARAMETER)           |       |          |
| LastStatus C000010                                                                                                    | U (STATUS_VARIABLE_NOT_FOUND)         |       | • •      |
|                                                                                                    |                                       |       | • •      |
| Default (stdcall)                                                                                                    |                                       | ▼ ▼ 5 | Unlocked |

Viewing the memory buffer returned by VirtualAlloc

There is nothing particularly special about EAX, it is just the standard register used for returning the results of a function.

To learn more about EAX and calling conventions - there's a great video on that from <u>OALABS</u>.

To monitor the buffer returned by VirtualAlloc, Right-Click on the returned address 02250000 address and select Follow in Dump.

This will cause the bottom-left window to display the newly-allocated memory.

The buffer of memory currently contains all 00's, as nothing has used or written to the buffer yet.

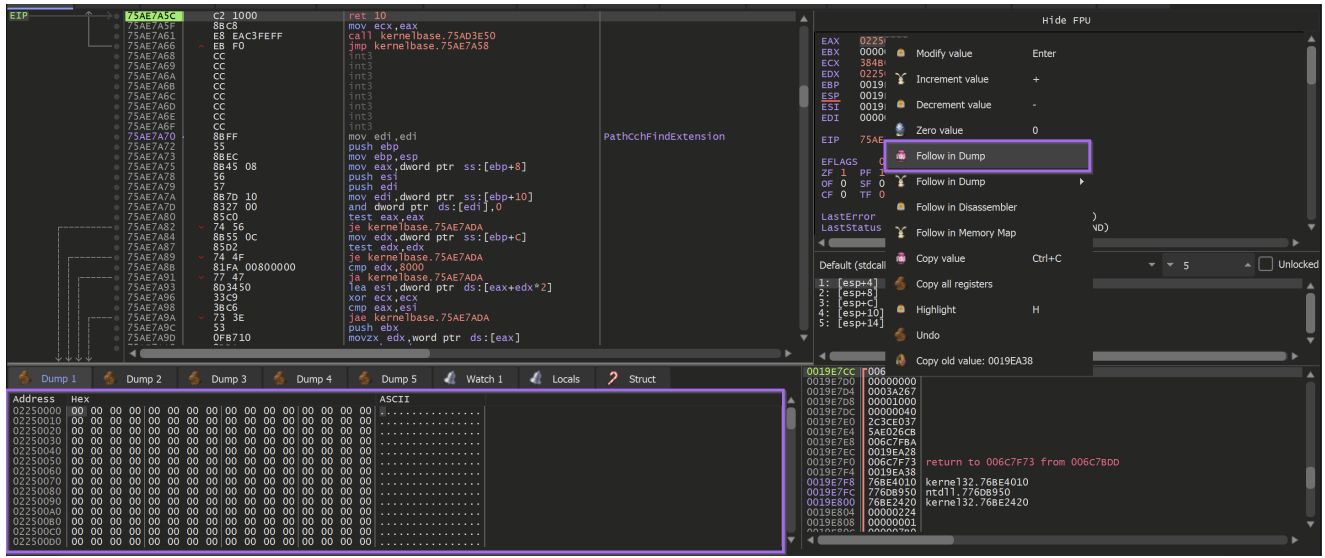

Using x32dbg (Follow In Dump) to view the contents of a memory buffer

It is important to be notified when that buffer of 00's is no longer a buffer of 00's.

To achieve this - A hardware breakpoint can be applied on the first byte of the newly allocated buffer.

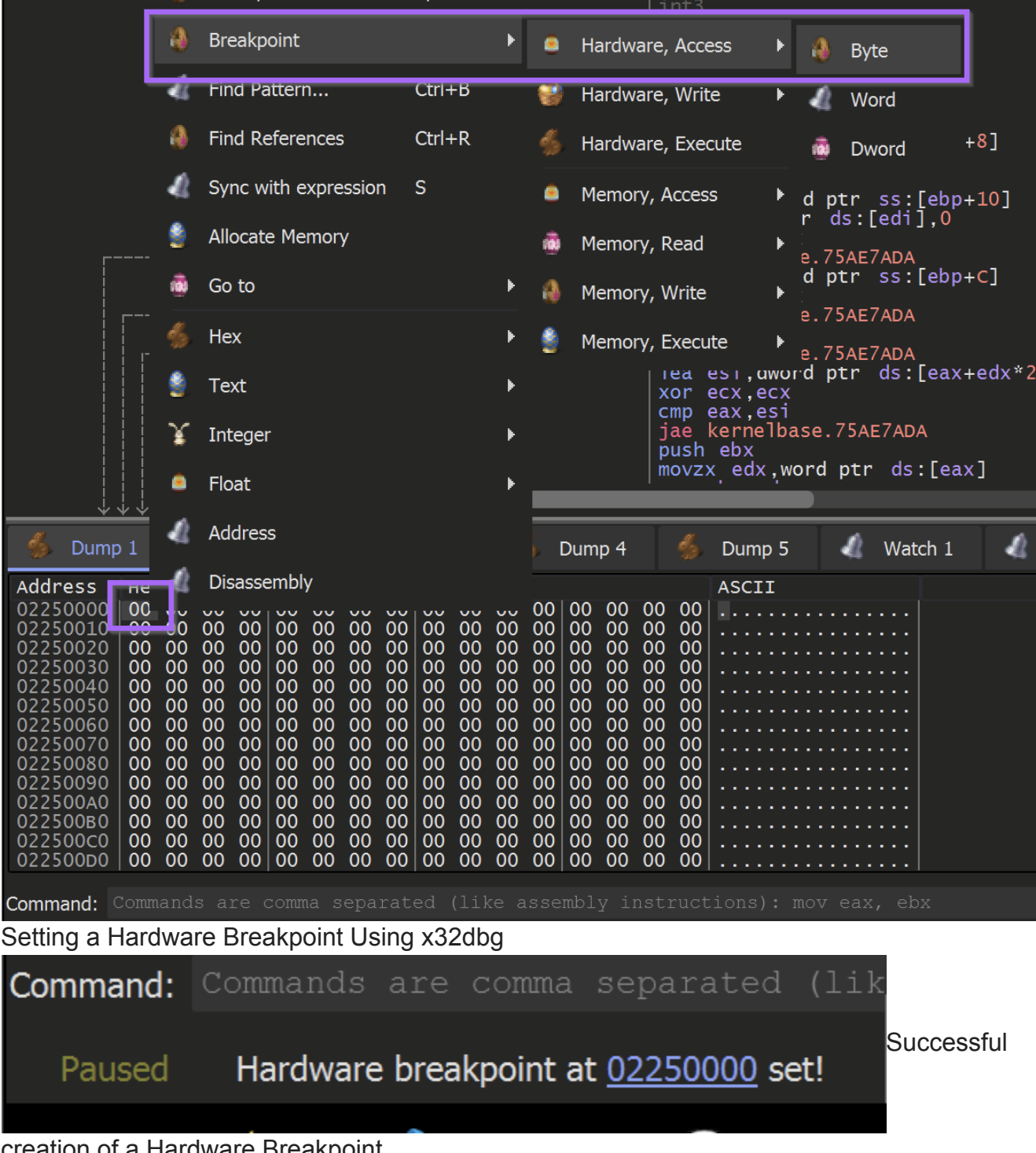

creation of a Hardware Breakpoint

Once the hardware breakpoint is set - the malware can continue to execute using the F9 button.

The Hardware Breakpoint will immediately be triggered.

| Address              | Hex    |              | 00       | 00       | 00       | 00       | 00   | 00       | 00       | 00         | 00          | 00          | 00       | 00       | 00    | ASCII               |
|----------------------|--------|--------------|----------|----------|----------|----------|------|----------|----------|------------|-------------|-------------|----------|----------|-------|---------------------|
| 02250010             |        | 00           | 00       | 00       | 00       | 00       | 00   | 00       | 00       | 00         | 00          | 00          | 00       | 00       | 00    | <u>e</u>            |
| 02250020             |        | 00 00        | 00       | 00       | 00       | 00       | 00   | 00       | 00       | 00         | 00          | 00          | 00       | 00       | 00    |                     |
| 02250040<br>02250050 | 00 00  | ) 00<br>) 00 | 00<br>00 | 00<br>00 | 00<br>00 | 00<br>00 | 00   | 00<br>00 | 00<br>00 | 00<br>00   | 00<br>00    | 00<br>00    | 00<br>00 | 00<br>00 | 00 00 |                     |
| 02250060<br>02250070 | 00 00  | 00 (         | 00       | 00<br>00 | 00<br>00 | 00<br>00 | 00   | 00<br>00 | 00<br>00 | 00<br>00   | 00<br>00    | 00          | 00<br>00 | 00<br>00 | 00    |                     |
| 02250080             | 00 00  |              | 00       | 00       | 00       | 00       | 00   | 00       | 00       | 00         | 00          | 00          | 00       | 00       | 00    |                     |
| 022500A0             |        |              | 00       | 00       | 00       | 00       | 00   | 00       | 00       | 00         | 00          | 00          | 00       | 00       | 00    |                     |
| 022500B0<br>022500C0 |        |              | 00       | 00       | 00       | 00       | 00   | 00       | 00       | 00         | 00          | 00          | 00       | 00       | 00    |                     |
| 02250000             |        | 00           | 00       | 00       | 00       | 00       | 00   | 00       | 00       | 00         | 00          | 00          | 00       | 00       | 00    |                     |
| Command:             | Comman | ds a         | re c     | omm      | a s.     | epa      | rat  | ed       | (lik     | te a       | .sse        | mbl         | y in     |          |       | ions): mov eax, ebx |
| Paused               | Hardv  | vare b       | reakp    | point    | : (by    | te, r    | ead/ | write    | e) at    | <u>022</u> | <u>500(</u> | <u>)0</u> ! | L        |          |       |                     |
|                      |        |              |          |          | _        |          |      |          | _        |            |             | _           |          |          |       |                     |

Triggering a Hardware Breakpoint using X32dbg

Once this happens, use CTRL+F9 (Execute Until Return, aka "just finish what you're doing now, but don't do anything else") to allow the malware to continue writing to the buffer without actually executing it.

(Utilising CTRL+F9 will cause the malware to stop at the end of the current function - preventing the execution of the rest of the malware)

Once the current function is finished - the buffer will look something like this.

| Address  | He   | ×               |          |          |      |          |            |            |          |      |             |          |          |          |          |      | ASCII               |  |
|----------|------|-----------------|----------|----------|------|----------|------------|------------|----------|------|-------------|----------|----------|----------|----------|------|---------------------|--|
| 02250000 | EB   | 03              | C2       | 0C       | 00   | 55       | 8B         | EC         | 81       | EC   | 00          | 10       | 00       | 00       | C7       | 45   | ë.ÂU.ì.ìÇE          |  |
| 02250010 |      | 20              | UE       | 00       | 00   | С/       | 45         | Ao         | 00       | 00   | 40          | υu       | ου       | 00       | 50       | rr.  | ÀÇE¨@Pÿ             |  |
| 02250020 | FF   | FF              | 50       | 8D       | 45   | D4       | 50         | 8D         | 45       | 98   | 50          | E8       | FB       | 08       | 00       | 00   | ŷŷP.EOP.E.Peu       |  |
| 02250030 | 83   | C4              |          | Eð       | 04   | 00       | 00         | 00         | 00       | 00   | 00          | 00       | 58       | 89       | 85       | 6C   | .A.eXI              |  |
| 02250040 |      |                 | ۲۲<br>۵5 | ов<br>6С |      | 00       |            | 74<br>88   |          | C9   |             | EU<br>11 | E0<br>01 |          | 20       | 45   | JÜÜÜ MÀ DÈ E        |  |
| 02250050 | F8   | 8R              | 45       | FR       | 89   | 85       | 58         | FF         | FF       | FF   | c7          | 85       | 70       | FF       | FF       | FF   |                     |  |
| 02250070 | 6B   | 65              | 72       | 6E       | C7   | 85       | 74         | FF         | FF       | FF   | 65          | 6C       | 33       | 32       | c7       | 85   | kernc.tvvvel32C.    |  |
| 02250080 | 78   | FF              | FF       | FF       | 2E   | 64       | 6C         | 6C         | 83       | A5   | 7C          | FF       | FF       | FF       | 00       | 8D   | xÿÿÿ.d11.¥ ÿÿÿ      |  |
| 02250090 | 85   | 70              | FF       | FF       | FF   | 50       | FF         | 55         | D4       | 89   | 45          | C4       | C7       | 85       | 70       | FF   | . pÿÿÿPÿUÔ. ĖÄÇ. pÿ |  |
| 022500A0 | FF   | FF              | 56       | 69       | 72   | 74       | <u>C</u> 7 | 85         | 74       | FF   | FF          | FF       | 75       | 61       | 6C       | 41   | ÿÿVirtÇ.tÿÿÿualA    |  |
| 022500B0 | C7   | 85              | 78       | FF       | FF   | FF       | 6C         | 6C         | 6F       | 63   | 83          | A5       | 7C       | FF       | FF       | FF   | Ç.xŷŷŷlloc.¥ ŷŷŷ    |  |
| 022500C0 |      | 8D              | 85       | /0       | FF   | FF       | FF         | 50         | FF       | /5   | C4          | FF       | 55       | 98       | 89       | 45   | pyyyPyuAyUE         |  |
| 02250000 | 84   | C/<br>75        | 85<br>61 | 70       |      |          |            | 50         | 69       |      | /4          | C/<br>72 | 85       | 74       |          |      |                     |  |
| 022500E0 | 85   | $\frac{73}{7c}$ | DT<br>DT |          |      | 63       | 05<br>74   | 00         |          |      | 85          | 70       |          | 74       | 03<br>FF | 50   | lyvvct nyvvp        |  |
| 02250100 | FF   | 75              | c4       | FF       | 55   | 98       | 89         | 45         | 00<br>80 | c7   | 85          | 70       | FF       | FF       | FF       | 56   |                     |  |
| 02250110 | 69   | 72              | 74       | c7       | 85   | 74       | FF         | FF         | FF       | 75   | 61          | 6Č       | 46       | c7       | 85       | 78   | irtC.tvvvalFC.x     |  |
| 02250120 | FF   | FF              | FF       | 72       | 65   | 65       | 00         | 8D         | 85       | 70   | FF          | FF       | FF       | 50       | FF       | 75   | ÿÿÿreepÿÿÿPÿu       |  |
| 02250130 | C4   | FF              | 55       | 98       | 89   | 45       | 9C         | С7         | 85       | 70   | FF          | FF       | FF       | 47       | 65       | 74   | Âÿ̈́ŪE.Ç.pÿÿÿGet    |  |
| 02250140 | 56   | C7              | 85       | 74       | FF   | FF       | FF         | 65         | 72       | 73   | 69          | C7       | 85       | 78       | FF       | FF   | VÇ.tÿÿÿersiÇ.xÿÿ    |  |
| 02250150 | FF   | 6F              | 6E       | 45       | 78   | C7       | 85         | <u>7</u> C | FF       | FF   | FF          | 41       | 00       | 00       | 00       | 8D   | yonExÇ.   yyyA      |  |
| 02250160 | 85   | 70              |          |          |      | 50       |            | /5         | C4       |      | 55          | 98       | 89       | 45       | BS       | C/   | .pyyyPyuAyUE C      |  |
| 02250170 | 600  | 61              | 7/       | C7       |      | 24<br>7Ω | 00         |            |          | 65   | 00<br>50    | 74       |          | гг<br>с7 |          | 70   | pate vüüüoBroc      |  |
| 02230180 |      | <u> </u>        | 74       | 67       | 65   | 73       | 72         | 22         | 65       | 80   | 00          | ΩΠ       |          | 70       | 55       |      |                     |  |
|          |      |                 |          |          |      |          |            |            |          |      |             |          |          |          |          |      |                     |  |
| Command: | Comr | land            | s a      | re (     | comn | າສ ຣ     | epa        | rat        | ed       | (⊥i} | <u>ce</u> a | ISSE     | mbl      | v i      | nsti     | ruct | ions): mov eax, ebx |  |

Identifying a Memory Buffer containing Shellcode

Unfortunately - the first buffer does not contain an unpacked PE file. It does contain a large buffer of shellcode which is used to unpack the next section using another VirtualAlloc.

If the file was sucessfully unpacked - it would typically look something more akin to this

| He | K  |    |    |    |    |    |    |    |    |    |    |    |     |     |    | ASCII            |
|----|----|----|----|----|----|----|----|----|----|----|----|----|-----|-----|----|------------------|
| 4D | 5A | 90 | 00 | 03 | 00 | 00 | 00 | 04 | 00 | 00 | 00 | FF | FF  | 00  | 00 | MZÿÿ             |
| B8 | 00 | 00 | 00 | 00 | 00 | 00 | 00 | 40 | 00 | 00 | 00 | 00 | 00  | 00  | 00 |                  |
| 00 | 00 | 00 | 00 | 00 | 00 | 00 | 00 | 00 | 00 | 00 | 00 | 00 | 00  | 00  | 00 |                  |
| 00 | 00 | 00 | 00 | 00 | 00 | 00 | 00 | 00 | 00 | 00 | 00 | F8 | 00  | 00  | 00 | ø                |
| 0E | 1F | ΒA | 0E | 00 | в4 | 09 | CD | 21 | в8 | 01 | 4C | CD | 21  | 54  | 68 | º´.Í!、.LÍ!Th     |
| 69 | 73 | 20 | 70 | 72 | 6F | 67 | 72 | 61 | 6D | 20 | 63 | 61 | 6E  | 6E  | 6F | is program canno |
| 71 | 20 | 62 | 65 | 20 | 70 | 75 | 6E | 20 | 60 | 65 | 20 | 11 | 1 = | E 2 | 20 | + ha nun in Doc  |

Identifying an unpacked PE file in a memory buffer

In this case there is only shellcode in the buffer. You can typically determine that the buffer is shellcode by the presence of the EB (jmp) byte. You can also confirm suspected shellcode by inspecting the instruction using Right-Click -> Follow in Disassembler.

If the code disassembles without errors (No glaring red sections) - it is highly likely to be shellcode.

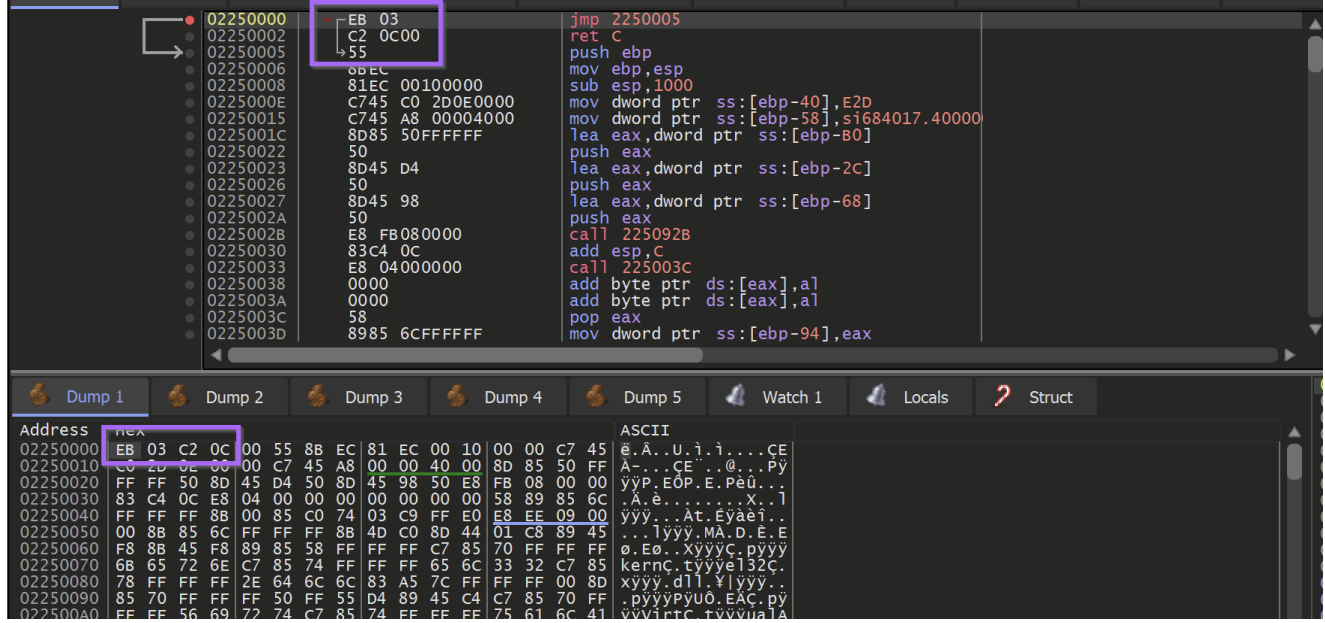

Using x32dbg to validate shellcode contained in a memory buffer

At this stage - the shellcode *could* be dumped into a file for further analysis.

However, It is often better to allow the shellcode to execute. Malicious actions taken by the shellcode will often trigger the same breakpoints intended for the "original" malware.

# **Obtaining The Unpacked Payload**

Hitting F9 (Continue) to allow the malware to execute - another breakpoint is hit on VirtualAlloc

| <u></u> | CPU 🔮 | Log | Notes                                                                                                    | 🥼 Bre                                                                                                    | akpoints 🛛 🐇   | Memory Map                                                                                                    | 🍹 Call Stack                                      | 🏮 SEH                 | 👼 Script               | 🥼 Symbols       | 🍹 Source |
|---------|-------|-----|----------------------------------------------------------------------------------------------------|----------------------------------------------------------------------------------------------------|----------------|----------------------------------------------------------------------------------------------------|---------------------------------------------------|-----------------------|------------------------|-----------------|----------|
| EIP     |       |     | BBDF9F0<br>BBDF9F2<br>BBDF9F5<br>BBDF9FC<br>BBDF9FC<br>BBDF9FC<br>BBDF9FC<br>BBDF9FC<br>BBDFA00<br>BBDFA00<br>BBDFA01<br>BBDFA03<br>BBDFA04<br>BBDFA06<br>BBDFA06<br>BBDFA08<br>BBDFA08<br>BBDFA08<br>BBDFA08<br>BBDFA08<br>BBDFA08<br>BBDFA08<br>BBDFA08<br>BBDFA10<br>BBDFA15<br>BBDFA18<br>BBDFA18<br>BBDFA18<br>BBDFA118<br>BBDFA18<br>BBDFA18<br>BBDFA18 | 8B FF           55           5D           FF 25           6C1           CC           CC           SB FF           S5           BE EC           BB 55           CC           CC           CC           CC           CC           CC           CC | . <u>3c476</u> | <pre>mov edi,edi<br/>push ebp<br/>mov ebp,esp<br/>pop ebp<br/>jmp dword ptr<br/>int3<br/>int3<br/>int3<br/>int3<br/>int3<br/>int3<br/>int3<br/>int3</pre> | dg:[<&virtua]<br>dptr_ss:[ebp+4<br>dptr_ss:[ebp+4 | LA11oc> ]<br>C]<br>8] | VirtualAl<br>JMP.&Virt | loc<br>ualAlloc |          |
|         |       |     |                                                                                                    |                                                                                                    |                |                                                                                                    |                                                   |                       |                        |                 |          |

Viewing VirtualAlloc function in a debugger (x32dbg)

Using the same trick of Execute Until Return, Select EAX and Right-Click -> Follow in Dump, the second allocated buffer can be obtained.

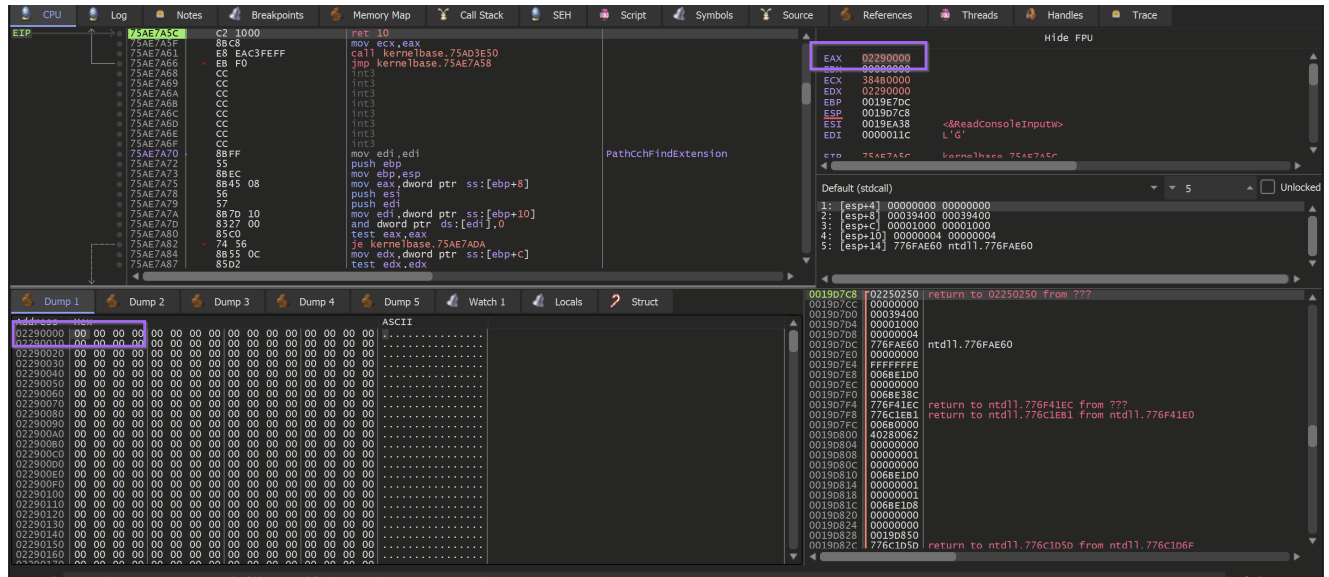

Using x32dbg to locate another memory buffer returned by VirtualAlloc Another Hardware Breakpoint will need to be set at the start of the buffer.

|                                           | _        |                                             |        | _        |                                        |                                                      |                                       |
|-------------------------------------------|----------|---------------------------------------------|--------|----------|----------------------------------------|------------------------------------------------------|---------------------------------------|
|                                           | ۵        | Breakpoint                                  |        | •        | ۲                                      | Hardware, Access                                     | 🕨 🤚 Byte                              |
|                                           | -46      | Find Pattern                                | Ctrl+B |          | -                                      | Hardware, Write                                      | 🕨 🐗 Word                              |
|                                           | 4        | Find References                             | Ctrl+R |          | \$                                     | Hardware, Execute                                    | 👼 Dword                               |
|                                           | 4        | Sync with expression                        | S      |          | ۲                                      | Memory, Access                                       | ▶<br>d ptr ss:[ebp                    |
|                                           | ١        | Allocate Memory                             |        |          | <b>@</b>                               | Memory, Read                                         | r ds:[edi],0                          |
|                                           | ۲        | Go to                                       |        | ×        | 0                                      | Memory, Write                                        | d ptr ss:[ebp                         |
|                                           | \$       | Hex                                         |        | ×        | ۲                                      | Memory, Execute                                      | •                                     |
| 🂰 Dump 1                                  | ۲        | Text                                        |        | ►        | U I                                    | ump 4 🐡 Dum                                          | p ၁ 🥼 Watch 1                         |
| Address He                                | <u> </u> | Integer                                     |        | ×        | 00                                     | ASCI<br>00 00 00 00                                  | I<br>·····                            |
| 02290020 00<br>02290030 00                |          | Float                                       |        | ×        | 00 0                                   | 00 00 00 00 00<br>00 00 00 00                        |                                       |
| 02290040 00<br>02290050 00<br>02290060 00 | 4        | Address                                     |        |          | 00 00 00 00 00                         | $\begin{array}{cccccccccccccccccccccccccccccccccccc$ |                                       |
| 02290070 00<br>02290080 00                | ¢        | Disassembly                                 |        |          | 00 00                                  | 00 00 00 00<br>00 00 00 00                           | · · · · · · · · · · · · · · · · · · · |
| 02290090 00<br>022900A0 00<br>022900B0 00 | 00       | 00 00 00 00 00 00 00<br>00 00 00 00 00 00 0 |        | 00<br>00 | 00 00 00 00 00 00 00 00 00 00 00 00 00 | $\begin{array}{cccccccccccccccccccccccccccccccccccc$ | · · · · · · · · · · · · · · · · · · · |

Creating another Hardware Breakpoint on the memory address Allowing the malware to continue to execute - the hardware breakpoint is hit. This time containing a promising M. (First half on an <u>MZ header</u>)

(Side note that my debugger suddenly crashed here and had to be restarted - hence the slight change of address in future screenshots)

Hardware breakpoint (byte, read/write) at 02160000!

Memory buffer - potentially containing an unpacked pe-file payload Allowing the malware to continue to execute - A complete MZ/PE file can be found. At this point, the unpacked file has been successfully loaded into memory.

| Address  | Hex            |    |                |      |                |    |    |    |          |         |              |    |    | ASCII                              |  |
|----------|----------------|----|----------------|------|----------------|----|----|----|----------|---------|--------------|----|----|------------------------------------|--|
| 02160000 | 4D 5A          | 90 | 00             | 03   | 00 00          | 00 | 04 | 00 | 00       | 00   FI | FF           | 00 | 00 | MZÿÿ                               |  |
| 02160010 | B8 00          | 00 | 00             | 00   | 00 00          | 00 | 40 | 00 | 00       | 00 00   | 00 00        | 00 | 00 | ······@·····                       |  |
| 02160020 |                | 00 |                |      |                |    |    | 00 | 00       |         | J UU<br>D 01 | 00 | 00 |                                    |  |
| 02160040 | 00 00<br>0F 1F | BA |                |      | R4 09          |    | 21 | в8 | 01       |         | 21           | 54 | 68 | ° ´f! I f! Th                      |  |
| 02160050 | 69 73          | 20 | 70             | 72   | 6F 6           | 72 | 61 | 6D | 20       | 63 6    | Í ĜĒ         | 6E | 6F | is program canno                   |  |
| 02160060 | 74 20          | 62 | 65             | 20   | 72 7           | 6E | 20 | 69 | 6E       | 20 44   | 1 4F         | 53 | 20 | t be run in DOS                    |  |
| 02160070 | 6D 6F          | 64 | 65             | 2E   | 0D 00          | 0A | 24 | 00 | 00       | 00 00   | 00 0         | 00 | 00 | mode\$                             |  |
| 02160080 | 5D 0E          | FC | 4D             | 19   | 6F 9           | 1E | 19 | 6F | 92       | 1E 19   | 9 6F         | 92 | 1E | ].üM.ooo                           |  |
| 02160090 | 42 07          | 91 |                |      | 6F 94          |    | 42 | 07 | 97       |         | 0 6F         | 92 |    | BOBO                               |  |
| 021600A0 | 42 07          | 90 |                |      | 0F 9.<br>6F 9. | 16 |    | 02 | 90       |         | 5 0F         | 92 | 16 | $\dot{T}$ $\dot{O}$ $\dot{T}$ $50$ |  |
| 021600c0 | 42 07          | 93 | 1 <sub>F</sub> | 16   | 6F 9           | 1E | 19 | 6F | 93       | 1E B    | 4 6F         | 92 | 1E | B00°0                              |  |
| 021600D0 | 82 01          | 9B | 1F             | 18   | 6F 92          | 1E | 82 | 01 | 6D       | 1E 18   | 3 6F         | 92 | 1E | mo                                 |  |
| 021600E0 | 82 01          | 90 | 1F             | 18 ( | 6F 92          | 1E | 52 | 69 | 63       | 68   19 | 9 6F         | 92 | 1E | Rich.o                             |  |
| 021600F0 | 00 00          | 00 | 00             | 00   | 00 00          | 00 | 00 | 00 | 00       | 00 00   | 00           | 00 | 00 |                                    |  |
| 02160100 | 50 45          | 00 | 00             | 4C   | 01 0           | 00 | 97 |    | 3T<br>2T | 64 0    | ) UU         | 00 | 00 | PEL1d                              |  |
| 02160120 | 00 00<br>00 FF | 00 |                |      |                | 00 | 25 | 60 | 01       |         | 2ם ע<br>10 ו | 02 | 00 | 1 %                                |  |
| 02160130 | 00 D0          | 02 | ŏŏ             | ŏŏ i | 00 40          | 00 | 00 | 10 | 00       | 00 00   | 02           | ŏŏ | ŏŏ |                                    |  |
| 02160140 | 06 00          | 00 | 00             | 00   | 00 00          | 00 | 06 | 00 | 00       | 00 00   | 00           | 00 | 00 |                                    |  |
| 02160150 | 00 E0          | 03 | 00             | 00   | 04 00          | 00 | 00 | 00 | 00       | 00 02   | 2 00         | 40 | 81 | .à@.                               |  |
| 02160160 | 00 00          | 10 | 00             | 00   | $10^{-}0($     | 00 | 00 | 00 | 10       | 00 00   | $10^{-10}$   | 00 | 00 |                                    |  |

A complete Pe-file written to the memory buffer

## Saving the Unpacked File

To save the unpacked file - Right-Click on the start address and select Follow in Memory Map

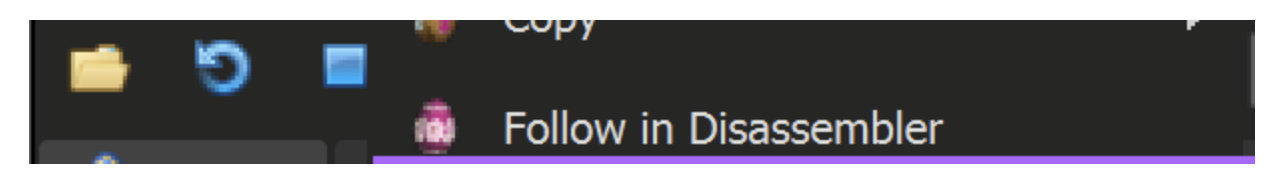

| SCPU<br>EIP                       | 4              | ø        | Follow in Memory Map    |      |
|-----------------------------------|----------------|----------|-------------------------|------|
|                                   |                | £        | Label Current Address : |      |
|                                   |                | 0        | Watch DWORD             |      |
|                                   |                | ø        | Modify Value Space      |      |
|                                   |                | 0        | Breakpoint              | •    |
|                                   | -              | £        | Find Pattern Ctrl+B     |      |
|                                   |                | ø        | Find References Ctrl+R  |      |
|                                   |                | £        | Sync with expression S  | How  |
|                                   |                | ١        | Allocate Memory         |      |
|                                   |                | <u>@</u> | Go to                   | •    |
|                                   |                | \$       | Hex                     | •    |
| 🂰 Dump                            | 1              | ١        | Text                    | •    |
| Address<br>02160000  <br>02160010 | le<br>D        | ¥        | Integer                 | ► C  |
| 02160020<br>02160030              | 00             | ۲        | Float                   | •    |
| 02160040<br>02160050<br>02160060  | 0E<br>69<br>74 | 4        | Address                 | é    |
| 02160070<br>02160080              | 6D<br>5D       | £        | Disassembly             |      |
| 02160090<br>021600A0              | 42<br>42       | ŏ,<br>07 | 96 1F 0B 6F 92 1E CC 02 | 96 1 |

to save a memory buffer using x32dbg

This will reveal the location where the buffer was allocated. The entire memory buffer can then be saved by using Right-Click and Dump Memory to File

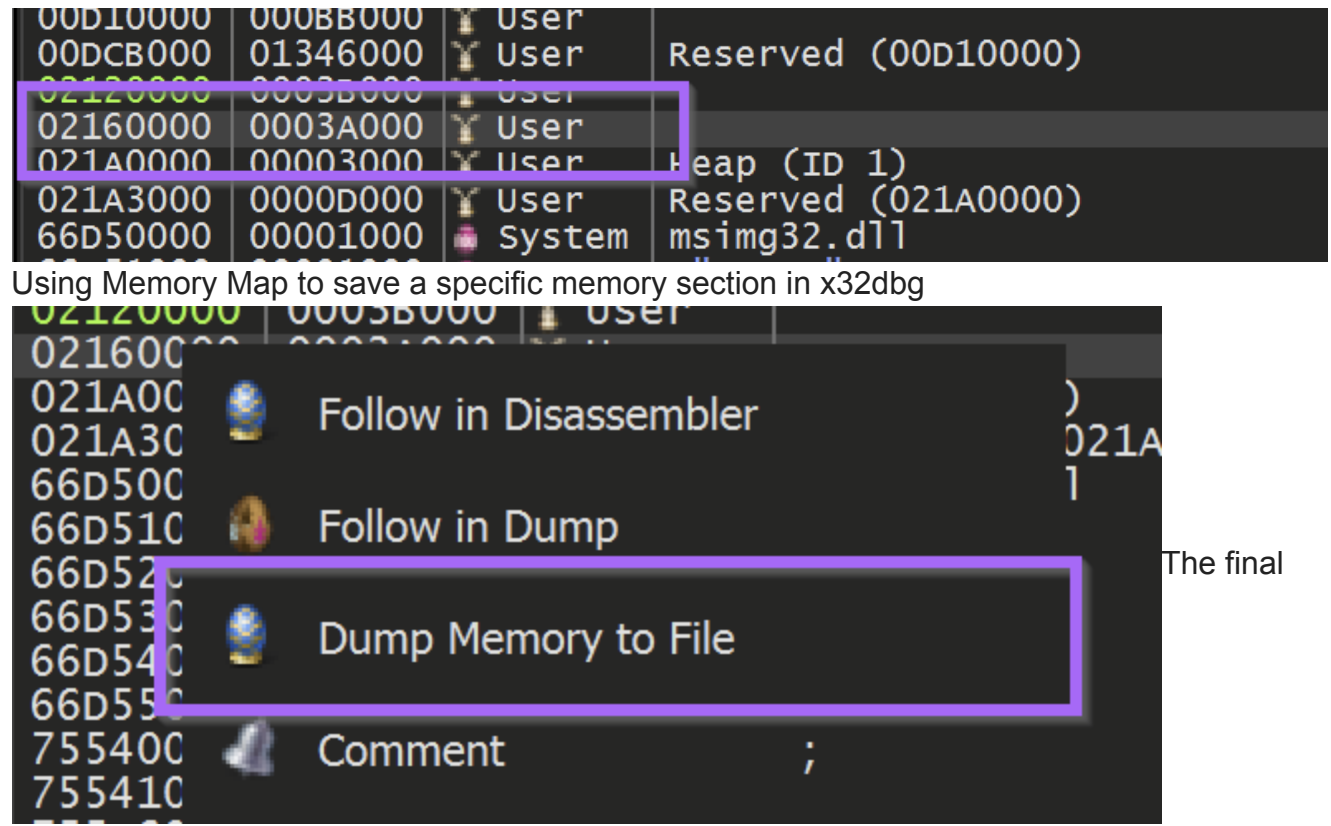

button used to dump the memory to a file using x32dbg

The file can now be saved as unpacked.bin (or any other file name of choosing)

| File name:                                                                                                    | unpacked.bin         |
|----------------------------------------------------------------------------------------------------|----------------------|
| Save as type:                                                                                                    | Binary files (*.bin) |
|                                                                                                    |                      |
|                                                                                                    |                      |
| ∧ Hide Folders                                                                                                    |                      |
|                                                                                                    |                      |
| One off the state of the state of the state |                      |

Specifying a name for the unpacked file

# Initial Analysis - Unpacked Payload

The file is a 32-bit executable with no (recognized) packers or obfuscation.

| Detect It Easy v3.01  | l                          |                      |              | _           |         |  |  |  |  |  |  |  |
|-----------------------|----------------------------|----------------------|--------------|-------------|---------|--|--|--|--|--|--|--|
| File name             |                            |                      |              |             |         |  |  |  |  |  |  |  |
| C:\Users\Milhouse\Des | ktop\Redline2\unpacked.bin |                      |              |             |         |  |  |  |  |  |  |  |
| File type             | Entry point Base address   |                      |              |             |         |  |  |  |  |  |  |  |
| PE32 -                | 00416025 >                 | Disasm               | 00400000     | Memory map  | Hash    |  |  |  |  |  |  |  |
| PE                    | Export Import              | Resources            | .NET TL      | S Overlay   | Strings |  |  |  |  |  |  |  |
| Sections              | TimeDateStamp              | SizeOfImage          | Resource     | s           | Entropy |  |  |  |  |  |  |  |
| 0005 >                | 2023-04-08 14:49:43        | 0003e000             | Manif        | est Version |         |  |  |  |  |  |  |  |
| Scan                  | Endianness                 | Mode                 | Architecture | Туре        | Hex     |  |  |  |  |  |  |  |
| Detect It Easy(DiE)   | ▼ LE                       | 32                   | I386         | GUI         |         |  |  |  |  |  |  |  |
| compiler              | Microsof                   | t Visual C/C++(-)[-] |              | S           |         |  |  |  |  |  |  |  |
| linker                | Microsoft L                | inker(14.24**)[GUI3. | 2]           | S ?         |         |  |  |  |  |  |  |  |
|                       |                            |                      |              |             |         |  |  |  |  |  |  |  |
|                       |                            |                      |              |             |         |  |  |  |  |  |  |  |
|                       |                            |                      |              |             | Options |  |  |  |  |  |  |  |
| Signatures            |                            |                      | Deep sca     | in Coon     | About   |  |  |  |  |  |  |  |
|                       | 100%                       | > Lo                 | g 182 msec   | Scan        | Exit    |  |  |  |  |  |  |  |

Initial analysis of suspected unpacked payload using detect-it-easy

The entropy graph does not contain any areas of significantly high or flat entropy - suggesting that the file is not packed and does not contain any additional payloads.

| De Entropy                                                                                             |                  |                       |                                                                   |                                                                  |                                                                | - 0                                                                          | ×               |
|----------------------------------------------------------------------------------------------------|------------------|-----------------------|-------------------------------------------------------------------|------------------------------------------------------------------|----------------------------------------------------------------|------------------------------------------------------------------------------|-----------------|
| Type<br>PE32 -                                                                                         | Total<br>6.29560 | 78% Status not packed | Off                                                               | set<br>00000000                                                  | Size 0003a000                                                  | R                                                                            | eload           |
| Entropy Bytes<br>Regions                                                                               |                  |                       |                                                                   |                                                                  |                                                                |                                                                              |                 |
| PE Header<br>Section(0)['.text']<br>Section(1)['.rdata']<br>Section(2)['.data']<br>Section(3)['.rsrc'] | Name             |                       | Offset<br>00000000<br>0000400<br>0002b600<br>00035200<br>00036a00 | Size<br>00000400<br>0002b200<br>00009c00<br>00001800<br>00000200 | Entropy<br>2.76415<br>6.45620<br>4.84964<br>1.40114<br>4.72050 | Statu:<br>not packed<br>not packed<br>not packed<br>not packed<br>not packed | 5 °             |
| 8<br>7<br>6<br>5<br>4<br>3<br>1<br>0                                                                   |                  |                       |                                                                   |                                                                  |                                                                |                                                                              |                 |
| Ó                                                                                                    | 50,000           | 100,000               | 150,0                                                             | 00                                                               | 200,000                                                        |                                                                              | 250,000<br>Gave |

Additional Entropy Analysis - Suggesting no hidden payloads - No significant areas of entropy

Since this was potentially a final payload - I checked the strings for any unobfuscated information.

This revealed some base64 encoded data - but I wasn't able to successfully decode it.

The base64 encoding has likely been combined with additional obfuscation.

| <mark>ष</mark> ि Strings |                          |          |      | - 🗆 X                                                                |
|--------------------------|--------------------------|----------|------|----------------------------------------------------------------------|
| 0x0000000                | 00 - 0x00039fff ( 0x0003 | 3a000)   |      | ANSI Unicode 15 🗢 Search                                             |
|                          | Offset 💌                 | Size     | Туре | String                                                               |
| 79                       | 00030a3c                 | 00000010 | А    | 76XoROUVDkN1OQ==                                                     |
| 80                       | 00030a60                 | 00000028 | А    | G4FBRNIRRQssJ0FeUPqLNLICNG5DXypnDG1XL D=                             |
| 81                       | 00030aa8                 | 00000044 | А    | P41JNwgsMiN IWehdhdw4SQX2J ffmGl97FflUYp5kNr3FSjdiSm4SW ZrRkX2U UU== |
| 82                       | 00030af0                 | 0000005c | А    | P41JNwgsMiN IWehdhdw4SQX2J ffmGl97FflUYp5kNr3FSjdiSm4SW              |
| 83                       | 00030b68                 | 00000018 | А    | T6TnAtbuADBKGEeQJxdwDTvd                                             |
| 84                       | 00030b84                 | 000003c  | А    | P41JNwgsMiN IWehdhdw4SQX2J ffmGl97FflUYp5kNr3FSjdiSm4SW ZrRk         |
| 85                       | 00030bd4                 | 00000014 | А    | DG1HRNAc6EMdA1KMJxN=                                                 |
| 86                       | 00030c00                 | 00000058 | А    | P41JNwgsMiN IWehdhdw4SQX2J ffmGl97FflUYp5kNr3FSjdiSm4SW              |
| 87                       | 00030c5c                 | 00000014 | A    | EZNWJMMHMi1DHUqDKL==                                                 |
| 88                       | 00030d20                 | 00000018 | А    | T7BoRt8b4Ep5N2qndx h4wo5                                             |
| 89                       | 00030dec                 | 00000010 | А    | 86 o4xzqEgXh1Gp=                                                     |
| 90                       | 00030e00                 | 00000010 | А    | 66NB4dYjExArOGqq                                                     |
| 91                       | 00030e14                 | 0000001c | А    | M6N3LdlR3VRiJ3exeB0qKMWjgA==                                         |
| 92                       | 00030e34                 | 00000010 | А    | PLByRUM94SJe3Gya                                                     |
| 93                       | 00030e48                 | 00000014 | А    | LZREMST8M01j3H7fdhZ=                                                 |
| 94                       | 00030e6c                 | 00000014 | А    | N6xC5xYp50l2xEqfZb==                                                 |
| 95                       | 00030e90                 | 00000014 | А    | PKxxRxH8M0Ng3XCneCp=                                                 |
| 96                       | 00030ea8                 | 00000010 | А    | MK1m6xbpAD6iNg==                                                     |
| 97                       | 00030ec4                 | 00000018 | А    | HDQzNxbRQUpQOWGZdhqX7G==                                             |
| 98                       | 00030ee0                 | 00000010 | А    | Lqd3RxYdRUXhOXB=                                                     |
| 99                       | 00030f18                 | 00000010 | A    | Q6dxJxYdRUXhOXB=                                                     |
| Filter                   | 00000/0                  |          |      |                                                                      |
| Filter                   |                          |          |      | Save                                                                 |
|                          |                          |          |      |                                                                      |

Base64 Encoded Strings contained within the malware file Failing to decode the "base64"

| Recipe                   |                              |               | İ Input                                                                                  |
|--------------------------|------------------------------|---------------|------------------------------------------------------------------------------------------|
| Fork                     |                              | ⊘ 11          | DG1HRNAc6EMdA1KMJxN=<br>EZNWJMMHMi1DHUqDLL==                                             |
| Split delimiter<br>\n    | Merge delimiter<br><b>\n</b> | Ignore errors | MK1m6xbpAD6iNg==                                                                         |
|                          |                              |               | явс 58 📻 3                                                                               |
| From Base64              |                              | <b>⊘</b> Ⅱ    | Output                                                                                   |
| Alphabet<br>A-Za-z0-9+/= |                              | Ŧ             | ۰<br>۴·mGDD%èC% <sup>s</sup> ‰R∙''s                                                      |
| Remove non-a             | alphabet chars               | Strict mode   | <b>°、•V\$Ã<sup>1</sup>、2-C</b> <sup>©</sup> J•(<br>Ø•fë <sup>®</sup> √é <sup>®</sup> >¢6 |

Cyberchef - Failure to decode the base64 strings - signs of additional obfuscation

Close

# **Import Analysis**

Imported functions are an additional valuable source of information. Especially for suspected unpacked files.

The imported functions referenced capability that suggested the file can download data and make internet connections.

Since these functions need C2 information in order to work, this is a good sign that the C2 config may be contained within this file.

|                                      | iginalFirstThu                                                                                        | imeDateStam | orwarderChai | Name                                                                 | FirstThunk                                                                                                    | Hash          |              |
|--------------------------------------|----------------------------------------------------------------------------------------------------|-------------|--------------|----------------------------------------------------------------------|----------------------------------------------------------------------------------------------------|---------------|--------------|
| 0                                    | 00035f70                                                                                              | 00000000    | 00000000     | 00036372                                                             | 0002d024                                                                                                    | 6964c580      | KERNEL32.dll |
|                                      | 00035f4c                                                                                              | 00000000    | 00000000     | 00036414                                                             | 0002d000                                                                                                    | 5455aa3b      | ADVAPI32.dll |
| 2                                    | 0003611c                                                                                              | 0000000     | 00000000     | 0003645a                                                             | 0002d1d0                                                                                                    | 0f35467b      | SHELL32.dll  |
| 3                                    | 00036130                                                                                              | 0000000     | 0000000      | 00036500                                                             | 0002d1e4                                                                                                    | b794cd2a      | WININET.dll  |
|                                      |                                                                                                    |             |              |                                                                      |                                                                                                    |               |              |
|                                      |                                                                                                    |             |              |                                                                      |                                                                                                    |               |              |
|                                      |                                                                                                    |             |              |                                                                      |                                                                                                    |               |              |
|                                      |                                                                                                    |             |              |                                                                      |                                                                                                    |               |              |
|                                      |                                                                                                    |             |              |                                                                      |                                                                                                    |               |              |
|                                      |                                                                                                    |             |              |                                                                      |                                                                                                    |               |              |
|                                      |                                                                                                    |             |              |                                                                      |                                                                                                    |               |              |
|                                      |                                                                                                    |             |              |                                                                      |                                                                                                    |               |              |
|                                      |                                                                                                    |             |              |                                                                      |                                                                                                    |               |              |
|                                      |                                                                                                    |             |              |                                                                      |                                                                                                    |               |              |
|                                      | Thunk                                                                                                 |             | Ordinal      | Hint                                                                 |                                                                                                    | _             | Name         |
| 0                                    | <b>Thunk</b><br>00036466                                                                              |             | Ordinal      | <b>Hint</b><br>0078                                                  | HttpOpenRequest                                                                                                    | tA            | Name         |
| 0                                    | Thunk<br>00036466<br>000364ec                                                                         |             | Ordinal      | <b>Hint</b><br>0078<br>00ce                                          | HttpOpenRequest<br>InternetReadFile                                                                                                    | :A            | Name         |
| 0<br>1<br>2                          | <b>Thunk</b><br>00036466<br>000364ec<br>000364d8                                                      |             | Ordinal      | <b>Hint</b><br>0078<br>00ce<br>009b                                  | HttpOpenRequest<br>InternetReadFile<br>InternetConnectA                                                                                               | :A            | Name         |
| 0<br>1<br>2<br>3                     | Thunk<br>00036466<br>000364ec<br>000364d8<br>000364c4                                                 |             | Ordinal      | <b>Hint</b><br>0078<br>00ce<br>009b<br>007f                          | HttpOpenRequest<br>InternetReadFile<br>InternetConnectA<br>HttpSendRequest.                                                                           | A             | Name         |
| 0<br>1<br>2<br>3<br>4                | Thunk<br>00036466<br>000364ec<br>000364d8<br>000364c4<br>000364ae                                     |             | Ordinal      | Hint<br>0078<br>00ce<br>009b<br>007f<br>0095                         | HttpOpenRequest<br>InternetReadFile<br>InternetConnectA<br>HttpSendRequest.<br>InternetCloseHand                                                      | A<br>dle      | Name         |
| 0<br>1<br>2<br>3<br>4<br>5           | Thunk<br>00036466<br>000364ec<br>000364d8<br>000364c4<br>000364ae<br>0003649e                         |             | Ordinal      | Hint<br>0078<br>00ce<br>009b<br>007f<br>0095<br>00c6                 | HttpOpenRequest<br>InternetReadFile<br>InternetConnectA<br>HttpSendRequest.<br>InternetCloseHand<br>InternetOpenA                                     | A<br>dle      | Name         |
| 0<br>1<br>2<br>3<br>4<br>5<br>6      | Thunk<br>00036466<br>000364ec<br>000364d8<br>000364c4<br>000364ae<br>000364ae<br>0003649e             |             | Ordinal      | Hint<br>0078<br>00ce<br>009b<br>007f<br>0095<br>00c6<br>00c9         | HttpOpenRequest<br>InternetReadFile<br>InternetConnectA<br>HttpSendRequest<br>InternetCloseHand<br>InternetOpenA<br>InternetOpenW                     | A<br>dle      | Name         |
| 0<br>1<br>2<br>3<br>4<br>5<br>6<br>7 | Thunk<br>00036466<br>000364ec<br>000364d8<br>000364c4<br>000364ae<br>000364ae<br>0003648e<br>0003647a |             | Ordinal      | Hint<br>0078<br>00ce<br>009b<br>007f<br>0095<br>00c6<br>00c9<br>00c7 | HttpOpenRequest<br>InternetReadFile<br>InternetConnectA<br>HttpSendRequest<br>InternetCloseHand<br>InternetOpenA<br>InternetOpenW<br>InternetOpenUrIA | A<br>dle      | Name         |
| 0<br>1<br>2<br>3<br>4<br>5<br>6<br>7 | Thunk<br>00036466<br>000364c2<br>000364d8<br>000364c4<br>000364ae<br>0003649e<br>0003648e<br>0003647a |             | Ordinal      | Hint<br>0078<br>00ce<br>009b<br>007f<br>0095<br>00c6<br>00c9<br>00c7 | HttpOpenRequest<br>InternetReadFile<br>InternetConnectA<br>HttpSendRequest<br>InternetCloseHand<br>InternetOpenA<br>InternetOpenW<br>InternetOpenUrIA | A<br>A<br>dle | Name         |

Malware Import Analysis Using Detect-it-easy

# **Ghidra Analysis**

At this point I decided to analyze the file further using Ghidra. My plan was to utilise Ghidra to gather more information on the suspicious imports related to c2 connections InternetReadFile, InternetConnectA, HttpSendRequestA etc.

In addition to this - I wanted to investigate the suspicious "base64" strings identified with detect-it-easy.

To investigate both - I intended to utilise cross references or X-refs to observe where the strings and imports were used throughout the code. From here I hoped to find arguments passed to the internet functions (hopefully containing a C2), or to find the logic behind the function that accesses the base64 encoded strings.

To Summarise - My plan was to Utilise Ghidra to ...

- Investigate the suspicious strings which function are they passed to? what does that function do with them? Can I trace the input and output of that function?
- Investigate Suspicious Imports Check where the imports were used, and what arguments were being passed. Can I set a breakpoint and view the decrypted C2's?

## String Searching with Ghidra

I took the first approach first, using Ghidra to search for strings within the file.

| 🥩 Search For Strings                              |                                                   |                 | ×          |
|---------------------------------------------------|---------------------------------------------------|-----------------|------------|
| Require Null Termination Pascal Strings           | Minimum Length:<br>Alignment:                     | 5 [<br>1 [      | )ec<br>)ec |
|                                                   | Word Model:                                       | StringModel.sng |            |
| Memory Block Types<br>Loaded Blocks<br>All Blocks | Selection Scope<br>Search All<br>Search Selection | on              |            |
| Sear                                              | ch Cancel                                         |                 |            |

Searching for Strings Using Ghidra

By filtering on ==, I was quickly able to narrow the results down to the previously identified base64 strings. This was not all relevant strings but was a solid starting point.

| Defined | Location       | 🖹 Label              | Code Unit                             | String View                                                                        | String Le | ingth | Is Word |
|---------|----------------|----------------------|---------------------------------------|------------------------------------------------------------------------------------|-----------|-------|---------|
| Ā       | 004326d8       | s_ErtmHH==_004326d8  | ds "ErtmHH=="                         |                                                                                    |           | 9     | false   |
| Ā       | 004326e4       | s_ErNxHH==_004326e4  | ds "ErNxHH=="                         | "ErNxHH=="                                                                         | string    | 9     | false   |
| Ā       | 004326f0       | s_EqJwHH==_004326f0  | ds "EqJwHH=="                         | "EqJwHH=="                                                                         |           | 9     | false   |
| Ā       | 004326fc       | s_Eqx5HH==_004326fc  | ds "Eqx5HH=="                         | "EqxSHH=="                                                                         | string    | 9     | false   |
| Ā       | 00432708       | s_Eqp5HH==_00432708  | ds "Eqp5HH=="                         |                                                                                    |           | 9     | false   |
| Ā       | 00432714       | s_Eq1qHH==_00432714  | ds "EqlqHH=="                         | "Eq1qHH=="                                                                         | string    | 9     | false   |
| Ā       | 00432754       | s_00xs48==_00432754  | ds "00xs48=="                         | "O0xs48=="                                                                         | string    | 9     | false   |
| Ā       | 00432760       | s_6LJ35urmDu==_0043  | ds "6LJ35urmDu=="                     | "6LJ35urmDu=="                                                                     | string    | 13    | false   |
| Ā       | 00432814       | s_M6N3LdIR3VRiJ3exe  | ds "M6N3LdIR3VRiJ3exeB0qKMWjgA=="     | "M6N3LdIR3VRiJ3exeB0qKMWjgA=="                                                     | string    | 29    | false   |
| Ā       | 0043286c       | s_N6xC5xYp50l2xEqfZb | ds "N6xC5xYp5012xEqfZb=="             | "N6xC5xYp50l2xEqfZb=="                                                             | string    | 21    | false   |
| Ā       | 00432884       | s_MZFINr==_00432884  | ds "MZFINr=="                         | "MZFINr=="                                                                         | string    | 9     | false   |
| Ā       | 004328a8       | s_MK1m6xbpAD6iNg=    | ds "MKlm6xbpAD6iNg=="                 | "MK1m6xbpAD6iNg=="                                                                 | string    | 17    | false   |
| Ā       | 004328c4       | s_HDQzNxbRQUpQOW     | ds "HDQzNxbRQUpQOWGZdhqX7G=="         | "HDQzNxbRQUpQOWGZdhqX7G=="                                                         | string    |       | false   |
| Ā       | 0043292c       | s_HHwBEqTSFh51DQ=    | ds "HHwBEqTSFh51DQ=="                 | "HHwBEqTSFh51DQ=="                                                                 | string    | 17    | false   |
| Ā       | 00432a40       | s_GWSQu8==_00432a40  | ds "GWSQu8=="                         | "CWGQu0"                                                                           | string    | 9     | false   |
| Ā       | 00432a58       | s_GqhzRn==_00432a58  | ds "GqhzRn=="                         | "GqhzRn=="                                                                         | string    | 9     | false   |
| Ā       | 00432ab0       | s_P5dWNvYEPCFY2nCjc  | ds "P5dWNvYEPCFY2nCjciWA4SWXhq5iY2KQS | "P5dWNvYEPCFY2nCjciWA4SWXhq5iY2KQSIFy4eUp40p F22rdC0XRNAL30Xb1ECl71t46xYpLkxqOQ==" | string    | 81    | false   |
| Ā       | 00432bfc       | s_QqdnRNbAJy==_004   | ds "QqdnRNbAJy=="                     | QqunRNbAy=="                                                                       | string    | 13    | false   |
| Ā       | 00432cbc       | s_HnsAGH==_00432cbc  | ds "HnsAGH=="                         | "HnsAGH=="                                                                         | string    | 9     | false   |
| Ā       | 00432cc8       | s_HnsBE8==_00432cc8  | ds "HnsBE8=="                         | "HnsBE8=="                                                                         | string    | 9     | false   |
| Ā       | 00432cd4       | s_HnsAF8==_00432cd4  | ds "HnsAF8=="                         | "HnsAF8=="                                                                         | string    | 9     | false   |
| Ā       | 00432d28       | s_L4xGLwP8Ae==_004   | ds "L4xGLwP8Ae=="                     | "L4xGLwP8Ae=="                                                                     | string    | 13    | false   |
| Ā       | 00432dac       | s_DmspB_ER3UTi13OYJ  | ds "DmspB ER3UTi130YJyJdB9Pd4KRiMA==" | "DmspB ER3UTi13OYJyJdB9Pd4KRiMA=="                                                 | string    |       | false   |
| Ā       | 00432df0       | s_DGQpAr==_00432df0  | ds "DGQpAr=="                         | "DGQpAr=="                                                                         | string    | 9     | false   |
| Ä       | 00432e14       | s_G0N7RNQS6Eds1nutc  | ds "GON7RNQS6Eds1nutcBqg7Isv40X1hGKp6 | "G0N7RNQS6Eds1nutcBqg7lsv40XlhGKp606xRNT8DSRm1GNeJb=="                             | string    | 53    | false   |
| Filter: | and the second |                      |                                       |                                                                                    |           | × 💿   | 章 🕇     |
| _       |                |                      |                                       |                                                                                    |           |       |         |

Locating base64 strings using Ghidra

I double clicked on one of the larger strings, taking me to it's reference within the file.

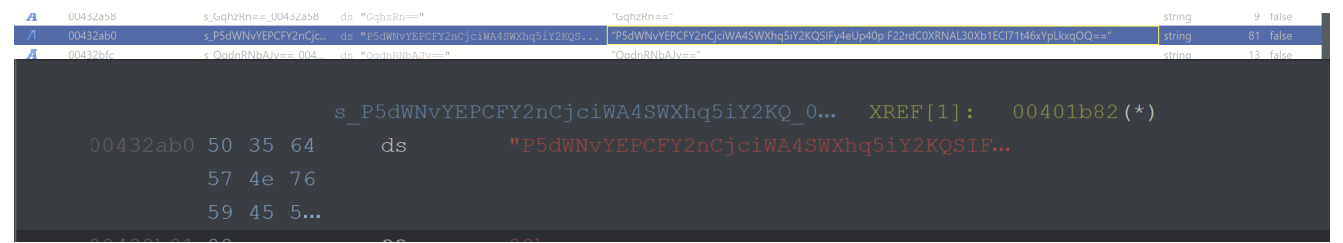

From here I could hit CTRL+SHIFT+F to find references to this string. Alternatively you could Right Click -> References -> Show References to Address

| 00432aad <b>00</b>      | ??         | 00h                    |                | 🥩 Edit Help        | References to s_P5dW | 'NvYE — 🗖             | x נ      |
|-------------------------|------------|------------------------|----------------|--------------------|----------------------|-----------------------|----------|
| 00432aae <b>00</b>      |            |                        |                |                    |                      |                       |          |
| 00432aaf <b>00</b>      |            |                        |                | References to s_P5 | dWNvYEPCFY2nCjciW.   | - <u>&gt;</u> 🖻 🏵 🗏 I | <u> </u> |
|                         |            |                        |                | Locati 🕒 Label     | Code Unit            | Context               |          |
|                         | s_P5dWNvYB | EPCFY2nCjciWA4SWXhq5iY | 2KQ_0 XREF[1]: | 00401b82           | PUSH s_P5dWNv        | Y DATA                |          |
| 00432ab0 <b>50 35 6</b> |            |                        |                |                    |                      |                       |          |
| 57 4e 7                 |            |                        |                |                    |                      |                       |          |
| 59 45 5                 |            |                        |                |                    |                      |                       |          |
| 00432b01 <b>00</b>      |            |                        |                |                    |                      |                       |          |
| 00432b02 <b>00</b>      |            |                        |                |                    |                      |                       |          |
| 00432b03 <b>00</b>      |            |                        |                |                    |                      |                       | 🔊 🚍 - 🛛  |
|                         |            |                        |                |                    |                      |                       |          |
|                         |            |                        |                |                    |                      |                       |          |

Using Ghidra to locate Cross-references from strings

Clicking on the one available reference - reveals an undefined function acting upon the string.

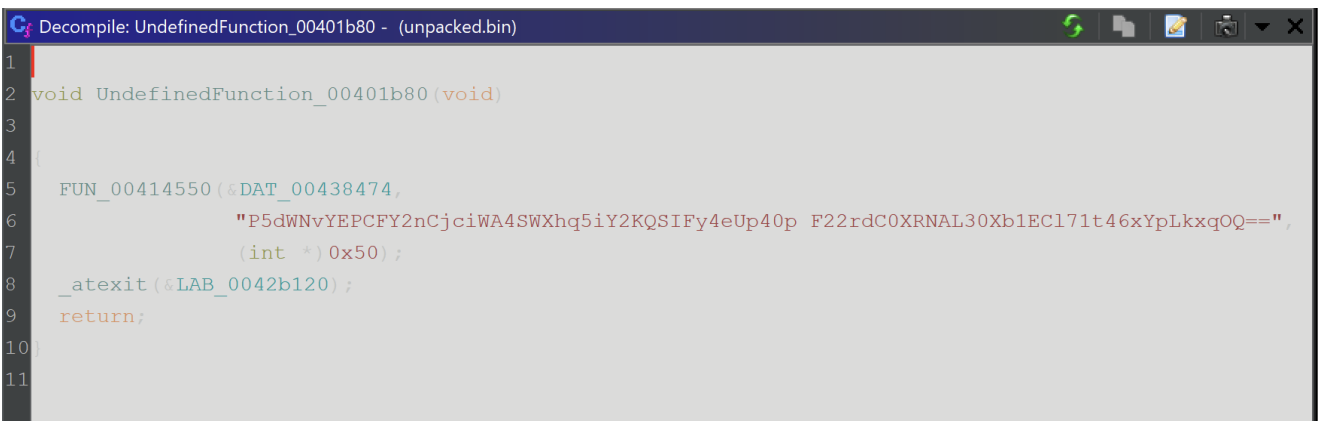

Encountering an Undefined Function in Ghidra

By clicking on the first address of the function and hitting F, we can define a function at the current address.

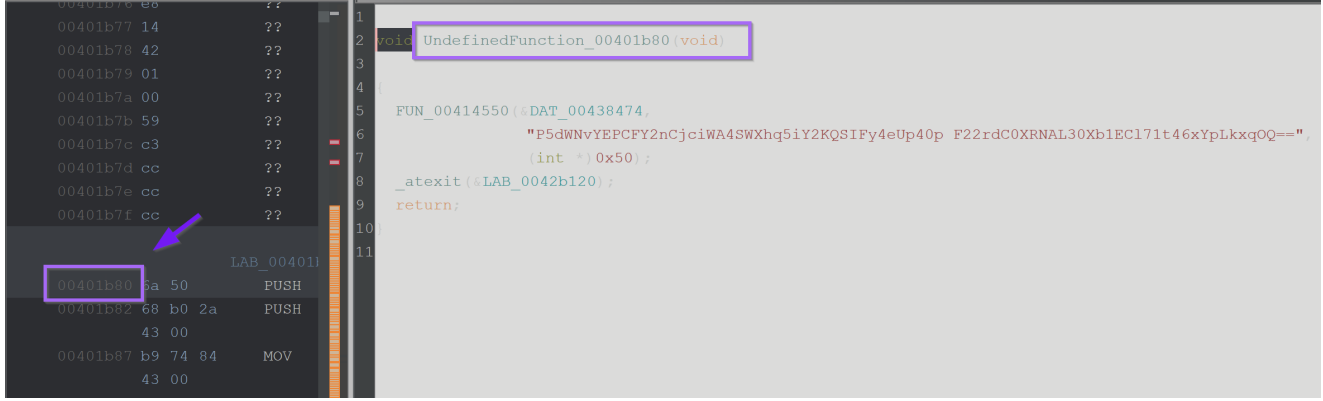

#### Defining a Function in Ghidra

After defining a function - the decompiler output now looks much cleaner.

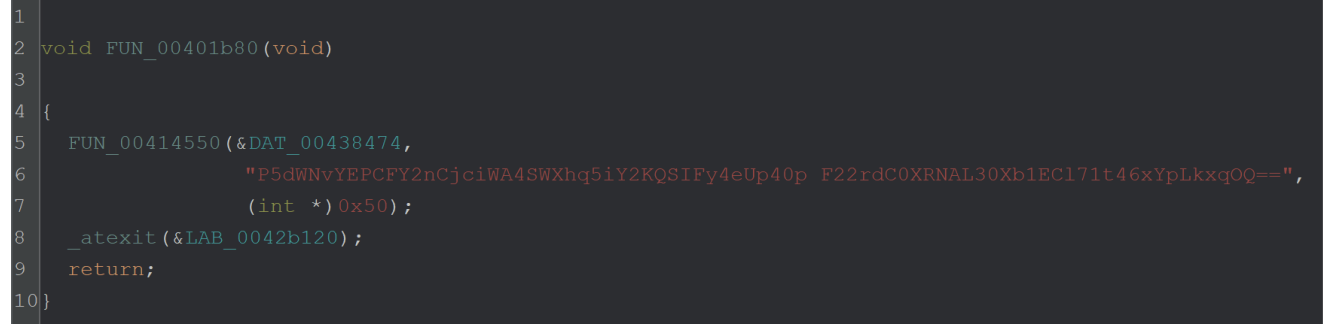

Viewing a new function in Ghidra - an obfuscated string can be seen From here we can enter the function at FUN\_00414550 and investigate.

The function contains a bunch of c++ looking junk which was difficult to analyse - so I decided to take a slightly different approach.

Viewing a suspicious function using Ghidra

I checked the number of cross references on the FUN\_00414550 function. A high number of cross references would indicate that the function is responsible for decoding more than just this encoded string.

If the same function is used for all string related decryption, then perhaps a debugger and a breakpoint is the better approach.

At minimum - a debugger will at least confirm the theory that this function is related to string decryption.

# String Decryption Via X32dbg

I decided to investigate the string decryption using X32dbg.

To do this - I would need to set a breakpoint on the function that I suspected was responsible for string decryption.

Attempting to copy-and-paste the address directly from Ghidra will likely result in an error as the addresses may not align.

# Syncing Addresses with Ghidra and X32dbg

To Sync the Addresses between Ghidra and X32dbg. We need to find the base of our current file. This can be found in the memory map and in this case is 003e0000. Although it may be different for you.

| ۹    | CPU        | ۵     | Log   | ٥    | Notes | 0     | Breakpoints | 🔮 Me | emory M | ap 🏅     | Call Stack  | -A    | SEH | ۹    | Script | 4    | Symbols | ۲ | Source |
|------|------------|-------|-------|------|-------|-------|-------------|------|---------|----------|-------------|-------|-----|------|--------|------|---------|---|--------|
| Addr | <u>ess</u> | Size  | P     | arty | Info  |       |             |      |         | Content  |             |       |     | туре | Protec | tion | Initial |   |        |
| 003E | 0000       | 00001 | 000 🔛 | User | unpac | ked.  | bin         |      |         |          |             |       |     | IMG  |        |      | ERWC-   |   |        |
| UUDE | 1000       | 0002C | 000 🔮 | User | ".te  | xt"   |             |      |         | Executab | le_code     |       |     | IMG  | ER     |      | ERWC-   |   |        |
| 0040 | D000       | 0000A | 000 📑 | User | rc    | lata" |             |      |         | Read-on] | y initializ | ed da | ita | IMG  | -R     |      | ERWC-   |   |        |
| 0041 | 7000       | 00003 | 000 📑 | User | ". da | ta"   |             |      |         | Initiali | zed data    |       |     | IMG  | -RW    |      | ERWC-   |   |        |
| 0041 | A000       | 00001 | 000 🔮 | User | ".rs  | rc"   |             |      |         | Resource | s j         |       |     | IMG  | -R     |      | ERWC-   |   |        |
| 0041 | B000       | 00003 | 000 📑 | User | ".re  | loc"  |             |      |         | Base rel | ocations    |       |     | IMG  | -R     |      | ERWC-   |   |        |
| 0066 | 0000       | 00001 | 000 📑 | User |       |       |             |      |         |          |             |       |     | MAP  | -R     |      | -R      |   |        |
| 0067 | 0000       | 00001 | 000 📑 | User |       |       |             |      |         |          |             |       |     | MAP  | -R     |      | -R      |   |        |

How to identify a base address in a debugger (x32dbg)

From here we can select the memory map within Ghidra.

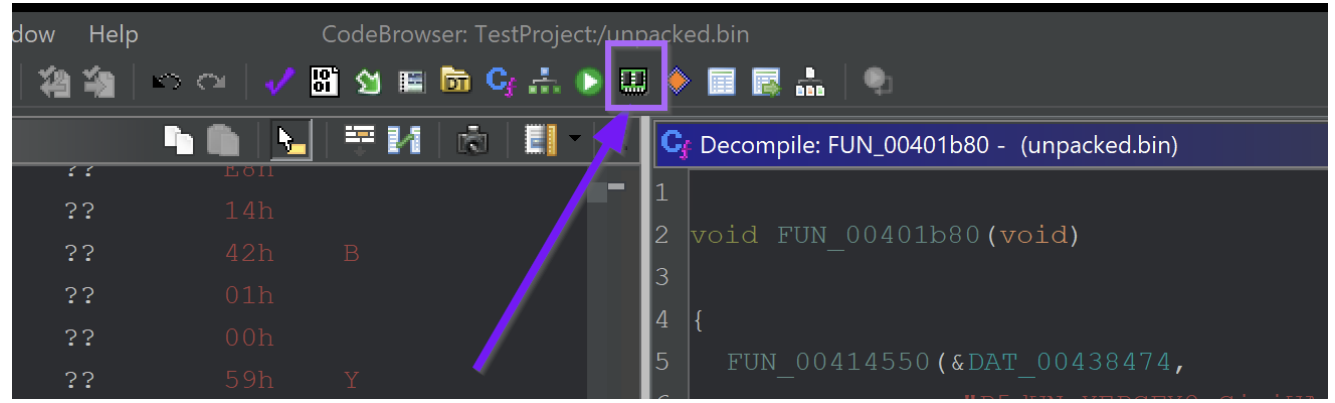

How to use Ghidra to Sync a Memory Address Then select the Home button

| 🥩 File        | Edit Help      |              |         |              |              |          |         |         |              |             |        |     |         |  |
|---------------|----------------|--------------|---------|--------------|--------------|----------|---------|---------|--------------|-------------|--------|-----|---------|--|
| 🔡   Ko e      |                |              |         |              |              |          |         |         |              |             |        |     |         |  |
| 🛄 Memory      | Map - Image Ba | ase: 0040000 | )       |              |              |          |         |         |              | ++          | ∎∓±    | � × | <u></u> |  |
| Memory Blocks |                |              |         |              |              |          |         |         |              |             |        |     |         |  |
| Name          | Start 🔁        | End          | Length  | R            | W X          | Volatile | Overlay | Туре    | Initialized  | Byte Source | Source | Com | iment   |  |
| Headers       | 00400000       | 004003ff     | 0x400   | $\checkmark$ |              |          |         | Default | $\checkmark$ | File: unpac |        |     |         |  |
| .text         | 00401000       | 0042c1ff     | 0x2b200 | $\checkmark$ |              | /        |         | Default | $\checkmark$ | File: unpac |        |     |         |  |
| .rdata        | 0042d000       | 00436bff     | 0x9c00  | $\checkmark$ |              |          |         | Default | $\checkmark$ | File: urpac |        |     |         |  |
| .data         | 00437000       | 004387ff     | 0x1800  | $\checkmark$ | I            |          |         | Default | $\checkmark$ | File: unpac |        |     |         |  |
| .data         | 00438800       | 00439747     | 0xf48   | $\checkmark$ | $\checkmark$ |          |         | Default |              |             |        |     |         |  |
| .rsrc         | 0043a000       | 0043a1ff     | 0x200   | $\checkmark$ |              |          |         | Default | $\checkmark$ | File: unpac |        |     |         |  |
| .reloc        | 0043b000       | 0043d7ff     | 0x2800  | $\checkmark$ |              |          |         | Default | $\checkmark$ | File: unpac |        |     |         |  |
| tdb           | ffdff000       | ffdfffff     | 0x1000  | $\checkmark$ | I            |          |         | Default | $\checkmark$ |             |        |     |         |  |
|               |                |              |         |              |              |          |         |         |              |             |        |     |         |  |
|               |                |              |         |              |              |          |         |         |              |             |        |     |         |  |
|               |                |              |         |              |              |          |         |         |              |             |        |     |         |  |

Using Ghidra to Sync memory address with x32dbg and set the base address according to what was obtained with x32dbg.

| 🥩 File Edit Help |               |              | Memory Map [CodeBrowser: TestProject:/unpacked.bin] |              |              |                 |              | —           |        | $\times$ |                |
|------------------|---------------|--------------|-----------------------------------------------------|--------------|--------------|-----------------|--------------|-------------|--------|----------|----------------|
| 📋   🗠 d          |               |              |                                                     |              |              |                 |              |             |        |          |                |
| Memory           | Map - Image B | ase: 0040000 | )                                                   |              |              |                 |              | + +         | ≣⊼±    | 🔶 🗙 🛃    | $\land \times$ |
|                  |               |              |                                                     | Me           | emory Blocks |                 |              |             |        |          |                |
| Name             | Start 🖹       | End          | Length                                              | R Baso Imago | Addross      | $\mathbf{\vee}$ | Initialized  | Byte Source | Source | Comm     | nent           |
| Headers          | 00400000      | 004003ff     | 0x400                                               |              | Address      |                 | $\checkmark$ | File: unpac |        |          |                |
| .text            | 00401000      | 0042c1ff     | 0x2b200                                             |              |              |                 | $\checkmark$ | File: unpac |        |          |                |
| .rdata           | 0042d000      | 00436bff     | 0x9c00                                              | ✓ 003e0000   |              |                 | $\checkmark$ | File: unpac |        |          |                |
| .data            | 00437000      | 004387ff     | 0x1800                                              | ✓            |              |                 | $\checkmark$ | File: unpac |        |          |                |
| .data            | 00438800      | 00439747     | 0xf48                                               |              |              |                 |              |             |        |          |                |
| .rsrc            | 0043a000      | 0043a1ff     | 0x200                                               |              | Cancel       | 1               | $\checkmark$ | File: unpac |        |          |                |
| .reloc           | 0043b000      | 0043d7ff     | 0x2800                                              |              |              | J               | $\checkmark$ | File: unpac |        |          |                |
| tdb              | ffdff000      | ffdffff      | 0x1000                                              | $\checkmark$ | Defa         | ult             | $\checkmark$ |             |        |          |                |
|                  |               |              |                                                     |              |              |                 |              |             |        |          |                |
|                  |               |              |                                                     |              |              |                 |              |             |        |          |                |
|                  |               |              |                                                     |              |              |                 |              |             |        |          |                |
|                  |               |              |                                                     |              |              |                 |              |             |        |          |                |

Using Ghidra to sync a memory address with x32dbg

From here, the address of the suspected-string-decryption function will be updated accordingly and be in-sync with x32dbg.

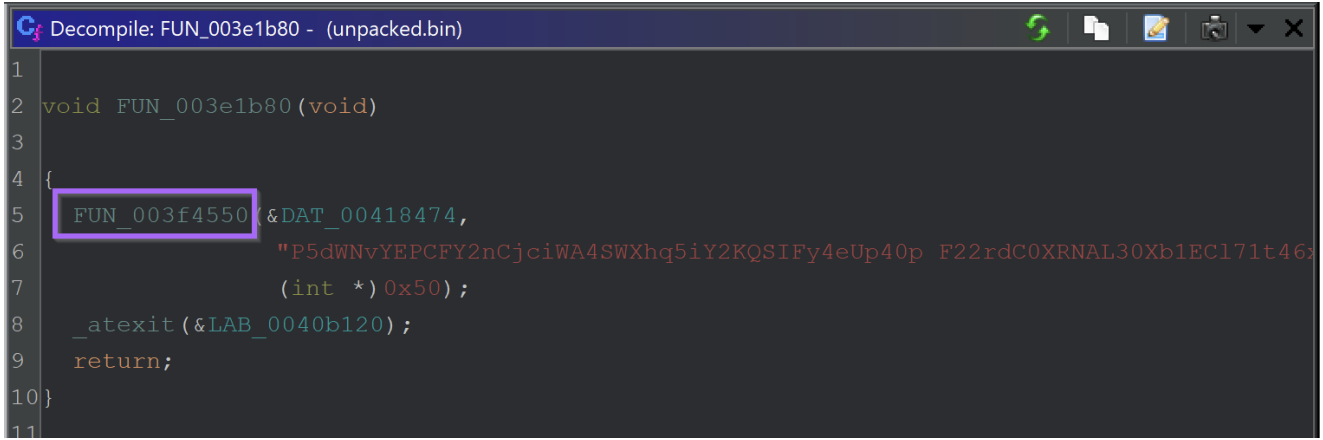

String Decryption Function in Ghidra with Updated Memory Address

The new function address is 003f4550. This value can be used to create a breakpoint inside of x32dbg.

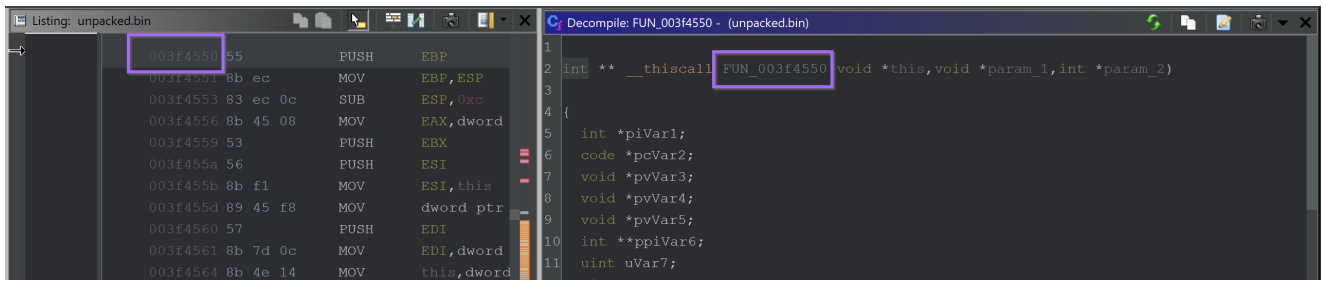

Updated Memory Address in Ghidra

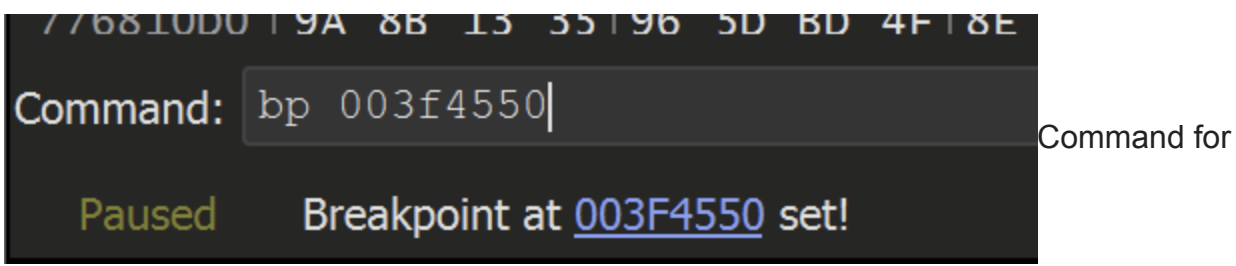

creating a breakpoint on a known suspicious function The breakpoint is then hit with an argument of j h1#A

| ۹   | CPU  | l og                                                                                                    | Notes A Breakpoints                                                                                                    | : 🤹 Memory Map                                                                                                    | 🍹 Call Stack                                                                                                 | 🥼 SEł | н 🔎                                                                                                    | Script                                                                                                    | 🥼 Symbols                                                                                                    | 🔮 Source                                                                                                | 🐇 References                                     | 🁼 Threads                        |
|-----|------|----------------------------------------------------------------------------------------------------|----------------------------------------------------------------------------------------------------|----------------------------------------------------------------------------------------------------|----------------------------------------------------------------------------------------------------|-------|----------------------------------------------------------------------------------------------------|----------------------------------------------------------------------------------------------------|----------------------------------------------------------------------------------------------------|----------------------------------------------------------------------------------------------------|--------------------------------------------------|----------------------------------|
| EIP |      | 003F4550<br>003F4551                                                                                                    | 55<br>8BEC                                                                                                    | push ebp<br>mov ebp.esp                                                                                                    |                                                                                                    |       |                                                                                                    |                                                                                                    |                                                                                                    | _                                                                                                    |                                                  | Hide FPU                         |
|     |      | 00374536<br>00374536<br>00374530<br>00374530<br>00374530<br>00374530<br>00374530<br>00374530<br>003745367<br>003745367<br>003745367<br>00374537<br>00374537<br>00374537<br>00374537<br>00374537<br>00374537<br>00374535<br>00374535<br>00374538<br>00374538<br>00374558<br>00374558<br>00374558<br>00374558<br>00374558<br>00374558<br>00374558<br>00374558<br>0037458<br>0037458 | 33EC         0C           88B5         08           536         88           8945         F8           57         50           88F1         8945           8945         F8           57         70           8844         14           38F9         10           77         26           83F9         10           72         02           81E         57           50         53           8376         10           8376         10           8376         10           8377         50           53         53           54         55           55         55           50         50           50         50           50         50           50         50           50         50           50         50           50         50           50         50           50         50           50         50           50         50           50         50 | sing aspirate<br>mov easi, dword ptr<br>push ebs;<br>mov easi, ecx<br>mov devi, dword ptr<br>s;<br>push edi<br>mov edi, dword ptr<br>mov edi, dword ptr<br>mov edv, dword ptr<br>s;<br>cmp edi, ecx<br>ja unpacked. 3F4577<br>mov ebx, esi<br>cmp ecx, 10<br>jb unpacked. 3F4577<br>mov ebx, dword ptr<br>push edx<br>push edx<br>push edx<br>push edx<br>push edx<br>pop esi<br>pop esi<br>pop esi<br>pop ebx<br>mov esp, ebp<br>ret 8<br>cmp etd, 2FFFFFFFF<br>is unpacked 2FFFFFFFF | <pre>ss:[ebp+8] [ebp-8],eax ss:[ebp+c] ds:[esi+14] [ebp-C],ecx 7 ds:[esi] [esi+10],edi 200 [eci+ebx],0</pre> |       | EAX<br>ECX<br>EDX<br>EDX<br>EDX<br>EDX<br>EDX<br>EDX<br>EDX<br>EDX<br>EDX<br>EST<br>EDX<br>EST<br>EDX<br>EST<br>EDX<br>EST<br>EDX<br>EST<br>EDX<br>EST<br>EDX<br>EST<br>EDX<br>EST<br>EDX<br>EDX<br>EDX<br>EDX<br>EDX<br>EDX<br>EDX<br>EDX<br>EDX<br>EDX | 003E1020<br>00437E74<br>00864000<br>007FE7A4<br>0040021C<br>0040021C<br>0040021C<br>0040021C<br>0040021C<br>0040021C<br>0040021C<br>0040021C<br>0040021C<br>(stdcall)<br>p+4] 0041<br>p+3] 0000<br>p+C] 003F<br>p+10] 0037<br>p+14] 003 | "j hl#A"<br>unpacked.<br>&"j hl#A'<br>unpacked.<br>300<br>0<br>1<br>00000 (ERROR_3<br>00000 (ERROR_3<br>00000 (STATUS,<br>236C unpacked.<br>00020 000020<br>B164 unpacked.<br>F6025 <unpacke< td=""><td>00417874<br/>,<br/>,<br/>,<br/>,<br/>,<br/>,<br/>,<br/>,<br/>,<br/>,<br/>,<br/>,<br/>,<br/>,<br/>,<br/>,<br/>,<br/>,<br/>,</td><td>3d32d239380a49b6<br/>&gt; (003F6025)<br/>&gt; (003F6025)</td><td>f83128fe71ea01"</td></unpacke<> | 00417874<br>,<br>,<br>,<br>,<br>,<br>,<br>,<br>,<br>,<br>,<br>,<br>,<br>,<br>,<br>,<br>,<br>,<br>,<br>, | 3d32d239380a49b6<br>> (003F6025)<br>> (003F6025) | f83128fe71ea01"                  |
| -5  | Dump | 1 🐇 Dun                                                                                                    | np 2 🐇 Dump 3 🐇 [                                                                                                    | Dump 4 🍏 Dump 5                                                                                                    | 🔮 Watch 1                                                                                                    | e Lo  | cals                                                                                                    | Struct                                                                                                    |                                                                                                    | 00                                                                                                    | 7EFAA4 003E1031<br>7EFAA8 0041236C               | return to unpa<br>unpacked."6e3d |

Beginning of a suspicious function in x32dbg

Allowing the malware to Execute Until Return will retrieve the result of the function. In this case it was a large hex string that was pretty uninteresting.

| 003F4676 | C2 0800                                                                                                    | ret 8                          |              |              |             | Hide FPU                                                  |
|----------|----------------------------------------------------------------------------------------------------|--------------------------------|--------------|--------------|-------------|-----------------------------------------------------------|
| 003F4679 | E8 8E5D0000                                                                                                    | call unpacked.3FA40C           |              |              |             |                                                           |
| 003F467E | E8 FDUAUUUU                                                                                                    | call unpacked. 3F5180          |              | EAX 00       | )417в74     | &"6e3d32d239380a49b6f83128fe71ea01"                       |
| 003F4683 | E8 88DAFEFF                                                                                                    | Call unpacked.3E2110           |              | FBX 00       | 000086      |                                                           |
| 003F4688 | cc                                                                                                    |                                |              | ECX 00       | 000000      |                                                           |
| 003F4689 | cc                                                                                                    |                                |              |              | 0000000     |                                                           |
| 003F468A | cc                                                                                                    |                                |              |              |             |                                                           |
| 003F468B |                                                                                                    |                                |              |              |             |                                                           |
| 003F468C |                                                                                                    |                                |              | ESP 00       | J96FB64     | 0112 112 114 11                                           |
| 003F468D |                                                                                                    |                                |              | ESI OU       | 040D21C     | & jni#A                                                   |
| 003F468E |                                                                                                    |                                |              | EDI 00       | 0000004     |                                                           |
| 003F468F | CC                                                                                                    |                                |              |              |             |                                                           |
| 003F4690 | 68 <u>2C2F4100</u>                                                                                                    | push unpacked.412F2C           |              | EIP 00       | 03F4676     | unpacked.003F4676                                         |
| 003F4695 | E8 78100000                                                                                                    | Call unpacked. SFS/12          |              |              |             |                                                           |
| 003F469A |                                                                                                    |                                |              | EFLAGS       | 00000287    |                                                           |
| 003F469B |                                                                                                    |                                |              | ZF 0 PF      | = 1 AF 0    |                                                           |
| 003F469C |                                                                                                    |                                |              | OF 0 SF      | = 1 DF 0    |                                                           |
| 003F469D |                                                                                                    |                                |              | CF 1 TF      |             |                                                           |
| 003F469E |                                                                                                    |                                |              |              |             |                                                           |
| 00354640 |                                                                                                    | nuch ehn                       |              | LastErro     | r 000000    | ON (EPROP SUCCESS)                                        |
| 00354641 | 88EC                                                                                                    | mov ebp esp                    |              | LactStat     | uc c00000   | C (STATUS NO TOKEN)                                       |
| 003F46A3 | 83EC 08                                                                                                    | sub esp,esp                    |              |              | us coooo    | C (STATUS_NO_TOKEN)                                       |
| 003F4646 | 53                                                                                                    | nuch ehv                       |              |              |             |                                                           |
| 003F46A7 | 56                                                                                                    | nush esi                       |              |              |             |                                                           |
| 003F46A8 | 57                                                                                                    | push edi                       |              | Default (sto | lcall)      |                                                           |
| 003F46A9 | 8BFA                                                                                                    | mov edi.edx                    |              | Deradic (St  | accuny      |                                                           |
| 003F46AB | 8BD9                                                                                                    | mov ebx.ecx                    |              | 1: [esp+4    | 4] 00412360 | C unpacked.0041236C "6e3d32d239380a49b6f83128fe71ea01"    |
| 003F46AD | 8B55 08                                                                                                    | mov edx.dword ptr ss:[ebp+8]   |              | 2: [esp+     | 8] 00000020 | 00000020                                                  |
| 003F46B0 | 895D F8                                                                                                    | mov dword ptr ss:[ebp-8],ebx   |              | 3: [esp+     | C] 003FB164 | unpacked.003FB164                                         |
| 003F46B3 | 8B47 14                                                                                                    | mov eax, dword ptr ds:[edi+14] |              | 4: [esp+     | 10] 003F602 | 25 <unpacked.entrypoint> (003F6025)</unpacked.entrypoint> |
| 003F46B6 | 8B77 10                                                                                                    | mov esi, dword ptr ds:[edi+10] |              | 5: [esp+     | 14] 003F602 | 25 <unpacked.entrypoint> (003F6025)</unpacked.entrypoint> |
| 003F46B9 | 2BC6                                                                                                    | sub eax,esi                    | <del>-</del> |              |             |                                                           |
| 003=1600 | <u><u><u></u></u><u></u><u></u><u></u><u></u><u></u><u></u><u></u><u></u><u></u><u></u><u></u><u></u><u></u><u></u><u></u><u></u><u></u></u> | mov ocy dword ntr. dc+Fody 101 |              |              |             |                                                           |

End of a suspicious function - viewing the returned value - possible decoded string However, Clicking F9 or Continue will cause the Decryption code to be hit again.

Sadly, this again revealed some largely uninteresting strings

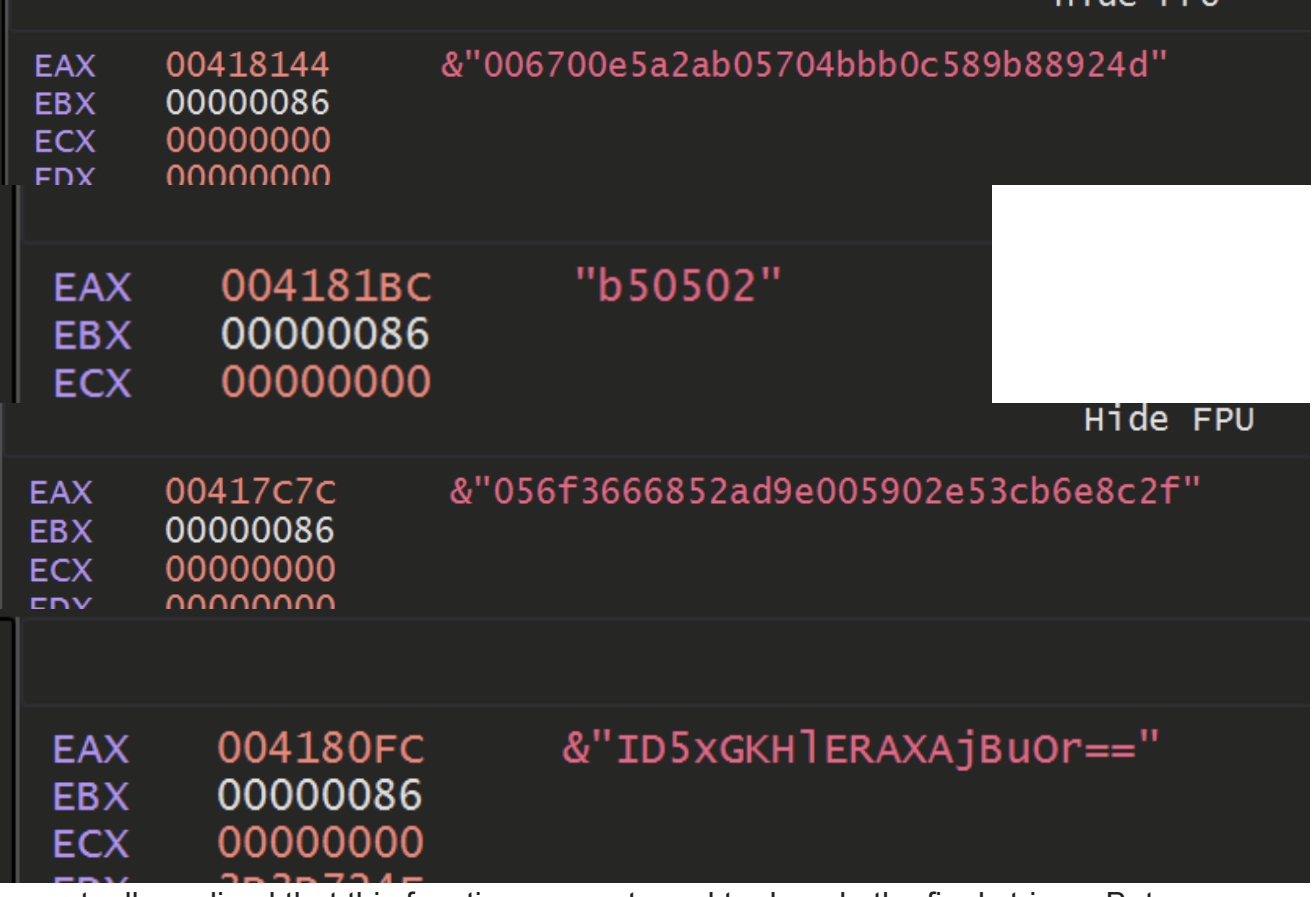

I eventually realised that this function was not used to decode the final strings. But was rather to obtain copies of the same base64 obfuscated strings that were previously found.

At this point I experimented with the Suspicious imports, but could not reliably trace them back to a function that would obtain the decrypted c2's .

However - I did get lucky and was able to locate an interesting function towards the main malware function of the code.

This function was located at 003d29b0.

## **Locating Main**

I was able to locate main by browsing to the EntryPoint.

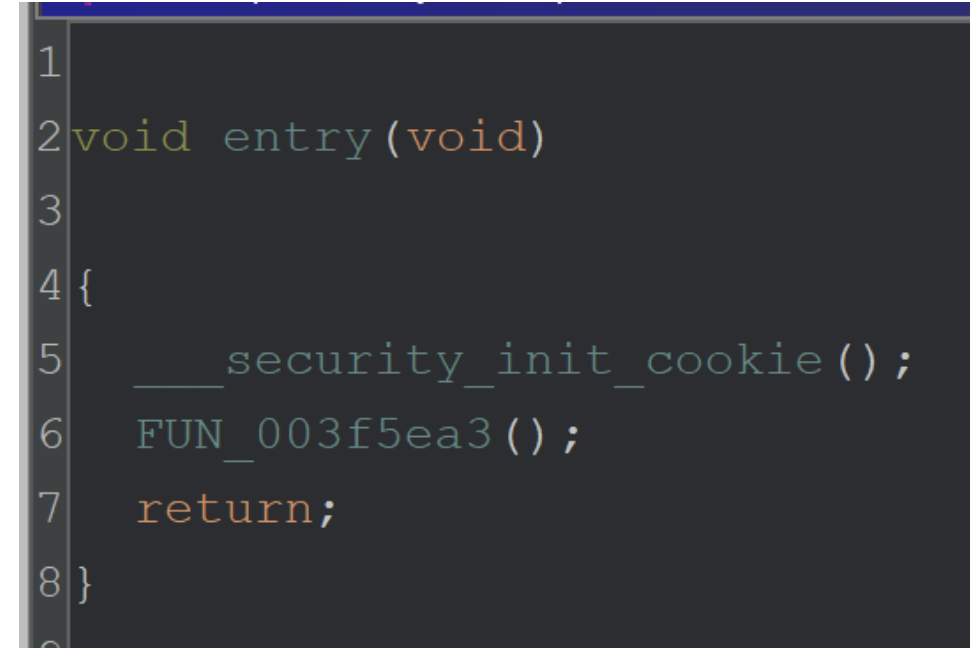

Attempting to locate the main function in Ghidra - Starting from Entry Point

| Cf | Decom | pile: FUN_003f5ea3 - (unpacked.bin)                 |
|----|-------|-----------------------------------------------------|
| 52 |       | register_thread_local_exe_atexit_callback(*puVar7); |
| 53 |       |                                                     |
| 54 |       | FUN_003fabfb();                                     |
| 55 |       | FUN_003fb2f7();                                     |
| 56 | _     | FUN 003fb2f1();                                     |
| 57 |       | $unaff_ESI = FUN_003f4040();$                       |
| 58 | •     | <pre>bVar3 = is_managed_app();</pre>                |
| 59 |       | if (bVar3) {                                        |
| 60 |       | if (!bVar2) {                                       |

Attempting to locate the main function using Ghidra

| C  | Decompile: FUN_003f4040 - (unpacked.bin) |
|----|------------------------------------------|
| 1  |                                          |
| 2  | void FUN_003f4040(void)                  |
| 3  |                                          |
| 4  | {                                        |
| 5  | FUN_003e9870();                          |
| 6  | FUN_003e7b70();                          |
| 7  | FUN_003e93a0(1);                         |
| 8  | FUN_003e8d50(1);                         |
| 9  | FUN_003f14b0();                          |
| 10 | FUN_003f4000();                          |
| 11 | return;                                  |
| 12 | }                                        |
| 13 |                                          |
|    |                                          |

Successfully finding the main function within Ghidra

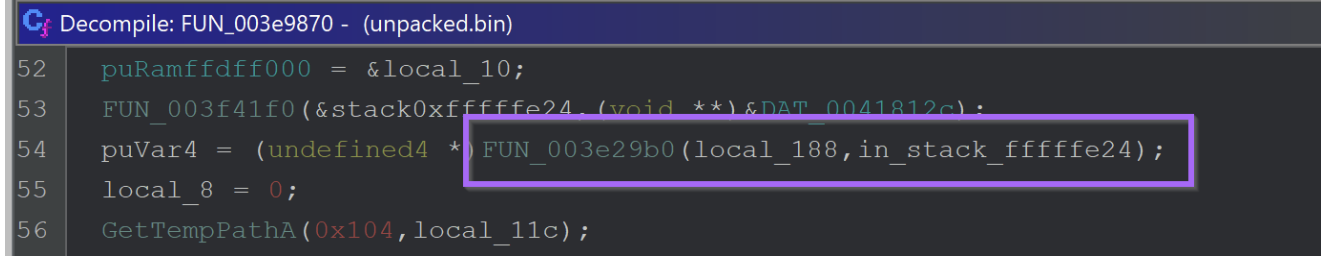

Identifying a possible string decryption function in Ghidra

When this function is executed - a base64 encoded value is passed as an argument.

| EIP 00322001 55<br>00322083 66 FF<br>00322083 66 FF<br>00322084 66 45604000<br>00322400 65141 000000<br>00322400 1032240 10000<br>0032240 1000000<br>0032240 1000000<br>00322400 8045 F0<br>00322400 8045 F0<br>00322400 8045 F4<br>00322400 8045 F4<br>0032240 8045 F4<br>0032240 8045 F4<br>0045 F4<br>0045 F4<br>0045 | <pre>push ebp<br/>push FFFFFFF<br/>push unpacted.406048<br/>push seatmord ptr [6][0]<br/>push seatmord ptr [6][0]<br/>push seatmord ptr [6][0]<br/>mov dest, dword ptr ss[[dbp-10].eax<br/>push esi<br/>bas eax dword ptr ss:[ebp-4].esi<br/>mov dword ptr [6][0].eax<br/>mov dword ptr [6][0].eax<br/>mov dword ptr [6][0].eax<br/>mov dword ptr ss:[ebp-4].esi<br/>mov dword ptr ss:[ebp-4].esi<br/>mov dword ptr ss:[ebp-4].esi<br/>mov dword ptr ss:[ebp-4].esi<br/>push esi, acx<br/>mov dword ptr ss:[ebp-4].esi<br/>push esi, acx mov dword ptr ss:[ebp-4].esi<br/>push esi, acx mov dword ptr ss:[ebp-4].esi<br/>push esi esi esi esi esi esi esi esi esi esi</pre> | eax:&"Ixc4aDpERIOD=="<br>eax:&"Ixc4aDpERIOD=="<br>eax:&"Ixc4aDpERIOD=="<br>esi:&"c:\\Users\\Wilhouse\\Deskt<br>eax:&"Ixc4aDpERIOD=="<br>eax:&"Ixc4aDpERIOD=="<br>eax:&"Ixc4aDpERIOD==" | Hide FPU<br>EXX 00CFFCA0<br>EXX 00CFFCA<br>EXX 00CFFCA<br>EXX 00C |
|----------------------------------------------------------------------------------------------------|----------------------------------------------------------------------------------------------------|----------------------------------------------------------------------------------------------------|----------------------------------------------------------------------------------------------------|
| 00322365 C745 PC 0000<br>0032236C 840 C747 PC 0000<br>0032236C 840 C747 PF<br>00322377 8845 C0<br>00322377 8845 C0<br>00322377 8845 C0<br>00322378 C645 PC 01<br>00322378 8845 C8<br>00322402 8845 D8<br>00322403 8845 D8<br>00322403 8645 PF 00<br>00322401 8845 C8<br>00322411 8855 08                                                                                                    | <pre>000 met dword ptr ss:[cbp-4]] o'<br/>lea ecx.dword ptr ss:[cbp-40]<br/>cal unpacked.sE2780<br/>dea ext.dword ptr ss:[cbp-40]<br/>mov byte ptr ss:[cbp-4],<br/>push ext.dword ptr ss:[cbp-4]<br/>lea ecx.dword ptr ss:[cbp-4],<br/>cal unpacked.sE2800<br/>add bype fr ss:[cbp-28]<br/>mov eax.dword ptr ss:[cbp-28]<br/>mov eax.dword ptr ss:[cbp-3].</pre>                                                                                                    | eax:&"IXc4RaDpERIODA=="                                                                                                    | LastError 0000000 (ERROR_SUCCESS)<br>LastError 0000000 (ERROR_SUCCESS)<br>LastErtatus 000007C (STATUS_NO_TOKEN)<br>Default (stdcall)<br>1: [sep+4] 0000052 4000055 (STATUS_NO_TOKEN)<br>2: [sep+4] 0000052 4000055 (STATUS_NO_TOKEN)<br>2: [sep+10] 0000054 4000052<br>3: [sep+10] 00000054 (STATUS_NO_TOKEN)<br>3: [sep+10] 00000054 (STATUS_NO_TOKEN)                                                                                                    |

Base64 Function Arguments viewed in a debugger.

Executing until the end of the function - A value is obtained which the malware used to create a folder in the users temp directory.

| 003E2ADF                                                                                                    | C3                                                                                                   | ret                                                                                                    |                                                                                                    | ▲                                                          |                                                                                                    |                                                                           | Hide FPU                                                      |
|----------------------------------------------------------------------------------------------------|----------------------------------------------------------------------------------------------------|----------------------------------------------------------------------------------------------------|----------------------------------------------------------------------------------------------------|------------------------------------------------------------|----------------------------------------------------------------------------------------------------|---------------------------------------------------------------------------|---------------------------------------------------------------|
| 003E2ADF<br>003E2AE0<br>003E2AE7<br>003E2AE7<br>003E2AE7<br>003E2AE7<br>003E2AE9<br>003E2AE9<br>003E2AE9<br>003E2AE9<br>003E2AE9<br>003E2AE9<br>003E2AE9<br>003E2AE9<br>003E2AE9<br>003E2AF1<br>003E2AF1<br>003E2AF3 | C3<br>E8 27790100<br>CC<br>CC<br>CC<br>CC<br>CC<br>CC<br>CC<br>CC<br>CC<br>CC<br>CC<br>CC<br>C       | Pet<br>Call unpacked.3FA40C<br>int3<br>int3<br>int3<br>int3<br>int3<br>int3<br>int3<br>int3                                                                                           |                                                                                                    | EAX<br>EBX<br>ECX<br>EBP<br>ESI<br>EDI<br>EIP<br>EFL<br>ZF | 00CFFCF4<br>0089D000<br>7CCED833<br>00EC0000<br>00CFFE78<br>00CFFC9C<br>00EC74F0<br>00EC74F0<br>00E | "595f021478"<br>&"C:\\Users\\Mil<br>&"ALLUSERSPROFIL<br>unpacked.003E2AD  | Hide FPU<br>house\\Desktop\\Redline2\\u<br>E=C:\\ProgramData" |
| 003E2AFA<br>003E2B00<br>003E2B01<br>003E2B07<br>003E2B07<br>003E2B0C<br>003E2B12<br>003E2B12                                                                                                    | 64:A1 00000000<br>50<br>81EC 0C040000<br>A1 0C704100<br>33C5<br>8945 F0<br>56<br>57<br>57<br>57      | <pre>mov eax; dword ptr file:[0] push eax sub esp,40C mov eax; dword ptr ds:[41700C] xor eax,ebp mov dword ptr ss:[ebp-10],eax push esi push edi</pre>                                | eax:"595f021478"<br>eax:"595f021478"<br>eax:"595f021478"<br>esi:&"c:\\users\\Milhouse\\Deskt<br>edi:&"ALLUSERSPROFILE=C:\\Progra | OF<br>CF<br>Las<br>Las                                     | 0 SF 0 DF 0<br>0 TF 0 IF 1<br>tError 000000<br>tStatus C00000                                                                                                    | 000 (ERROR_SUCCESS)<br>07C (STATUS_NO_TOKE                                |                                                               |
| 003E2814<br>003E2817<br>003E281D<br>003E281F<br>003E2821<br>003E2827<br>003E2820<br>003E2820                                                                                                    | 30<br>8045 F4<br>64:A3 00000000<br>88F2<br>89BD ECFBFFFF<br>89BD ECFBFFFF<br>68 00040000<br>90040000 | <pre>public ex. dword ptr ss:[ebp-C] mov dword ptr is:[0].eax mov edsi.edx mov edsi.edx mov dword ptr ss:[ebp-414].edi public 400 las.oax dword ptr ss:[ebp-414].edi public 400</pre> | eax: 5551621478<br>es; 257621478<br>es; 267C:\Users\Wilhouse\\Deskt<br>ed; 267C:\UsersPROFILE=C:\\Progra                         | 1:<br>2:<br>3:<br>4:<br>5:                                 | GEC (SUCCAII)<br>[esp+4] 00ED5EF<br>[esp+5] 4000006<br>[esp+c] 00CFFBD<br>[esp+10] 007000<br>[esp+14] 000000                                                                                                    | 78 00ED5EF8<br>52 40000062<br>58 00CFFBD8<br>96F 0070006F<br>910 00000010 |                                                               |

Obtaining a decoded value using x32dbg

The next call to this function - took a base64 encoded argument and returned a file name that the malware was copied into.

|                                        |                                                                      | Hide FPU            |
|----------------------------------------|----------------------------------------------------------------------|---------------------|
| EAX<br>EBX<br>ECX<br>EDX<br>EBP<br>ESP | 00CFFCA0<br>00B9D000<br>00CFFCC4<br>3D3D514F<br>00CFFE78<br>00CFFC9C | &"76xoROUVDkN10Q==" |

A second encoded value in eax- viewed in x32dbg

|                                           |                                                                              |                                                                                 | Hide F              | PU            |                             |            |
|-------------------------------------------|------------------------------------------------------------------------------|---------------------------------------------------------------------------------|---------------------|---------------|-----------------------------|------------|
| EAX<br>EBX<br>ECX<br>EDX<br>EBP<br>ESP    | 00CFFCC4<br>00B9D000<br>7CCEDB33<br>00EC0000<br>00CFFE78<br>00CFFC9C         | "oneetx.exe"                                                                    |                     |               |                             |            |
| Default                                   | : (stdcall)                                                                  |                                                                                 |                     |               | <del>.</del> <del>.</del> 5 | ▲ Unlocked |
| 1: [e<br>2: [e<br>3: [e<br>4: [e<br>5: [e | sp+4] 00ED50<br>sp+8] 00CFFD<br>sp+C] 000000<br>sp+10] 00CFF<br>sp+14] 00000 | 00 00ED5000<br>30 00CFFD30 &"C:\<br>0A 0000000A<br>E78 00CFFE78<br>010 00000010 | Users\\Milhouse\\Ap | Data\\Local\\ | Temp\\595f021478"           | Î          |

A decoded filename - located using return addresses in x32dbg

At a location of 003e9870 - was a function responsible for checking the location of the current running file.

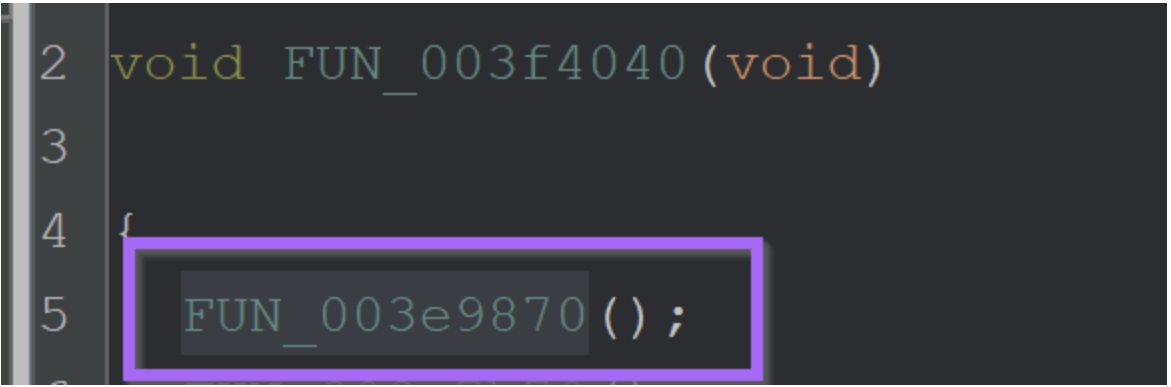

If the location did not match C:\\users\\

<user>\\appdata\\local\\temp\\595f021478\\oneetx.exe - then the malware would
terminate.

Here we can see the return value from the function.

|                                                                                                    |                                                                                   | Hide FPU             |              |                            |              |
|----------------------------------------------------------------------------------------------------|-----------------------------------------------------------------------------------|----------------------|--------------|----------------------------|--------------|
| EAX 00CFFCC4<br>EBX 00B9D000<br>ECX 7CCEDB33<br>EDX 00EC0000<br>EBP 00CFFE78<br>ESP 00CFFC9C              | "oneetx.exe"                                                                      |                      |              |                            |              |
| Default (stdcall)                                                                                         |                                                                                   |                      |              | <b>. . . . . . . . . .</b> | 🔺 🗌 Unlocked |
| 1: [esp+4] 00ED500<br>2: [esp+8] 00CFFD<br>3: [esp+C] 0000000<br>4: [esp+10] 00CFFE<br>5: [esp+14] 000000 | 00 00ED5000<br>80 00CFFD30 &"C:\\U<br>0A 0000000A<br>278 00CFFE78<br>010 00000010 | sers\\Milhouse\\AppD | ata\\Local\\ | Temp\\595f021478"          | Î            |

As well as the outgoing function calls in the Ghidra Function Tree.

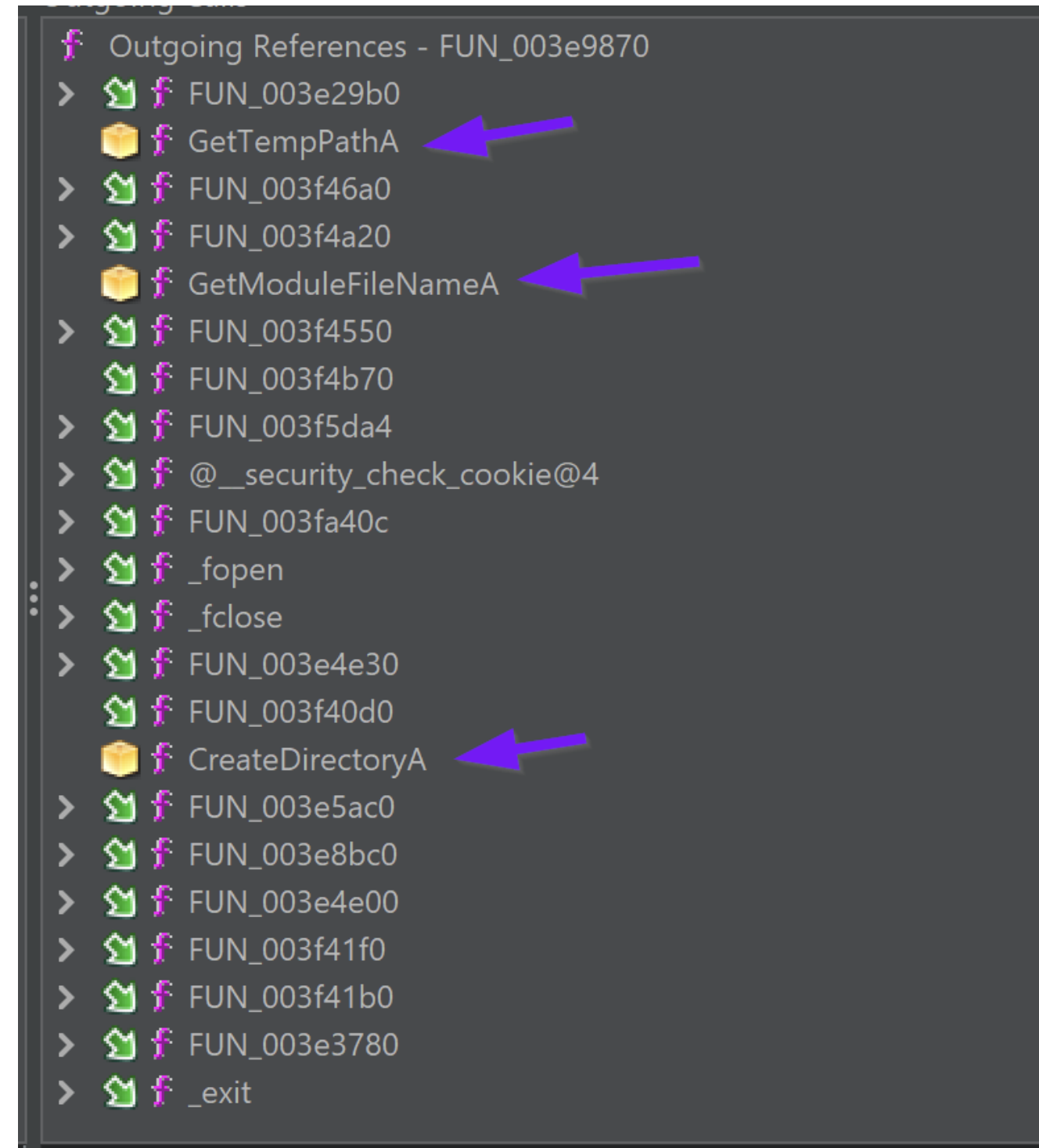

Viewing the Function Tree Using Ghidra

After the directory check is performed - the malware enters FUN\_003e7b70 attempts to creates a mutex with a value of 006700e5a2ab05704bbb0c589b88924d

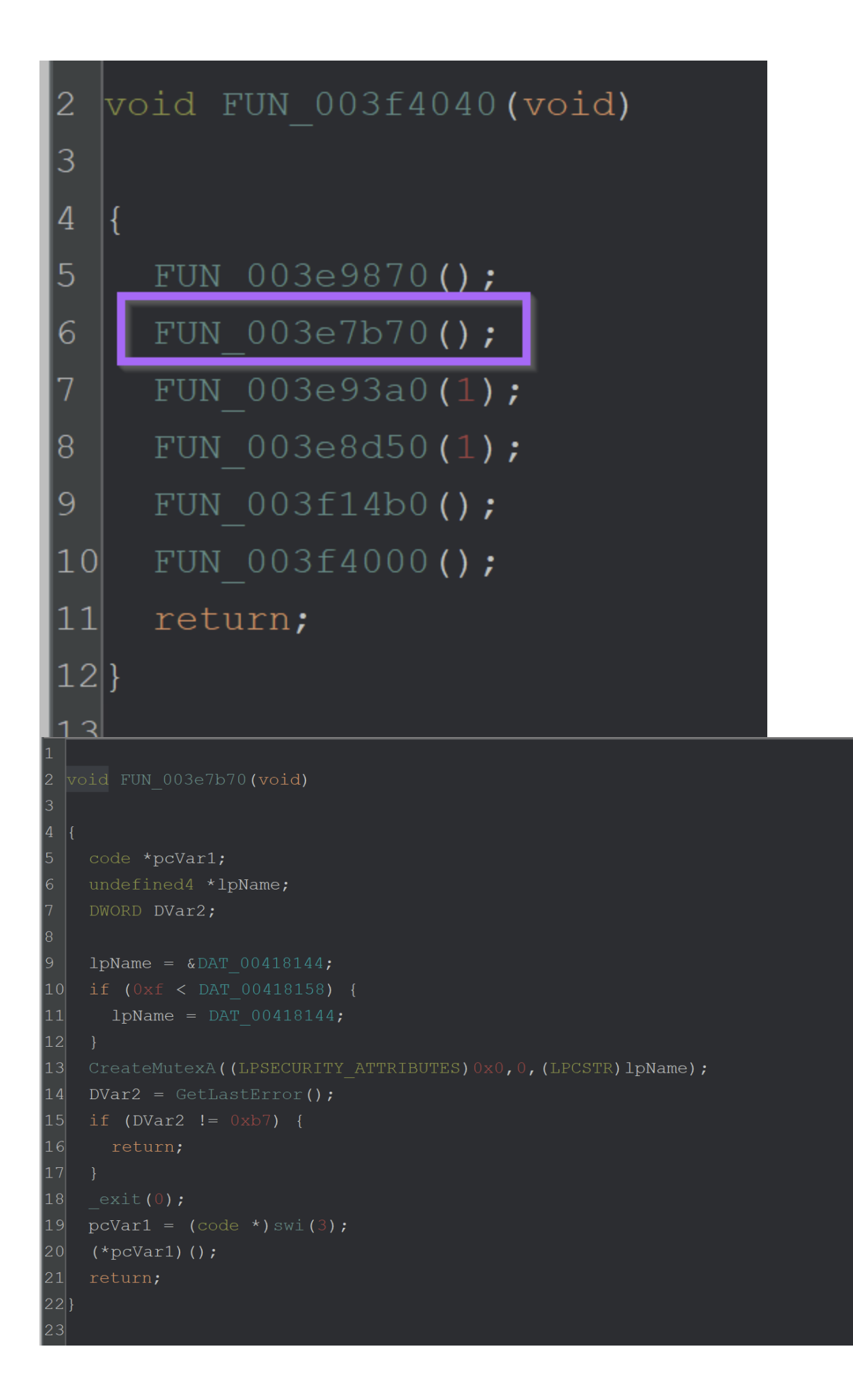

By breaking on CreateMutexA - The value of <u>006700e5a2ab05704bbb0c589b88924d</u> can be seen as an argument.

| 00327885 FF15 4C03<br>00327894 3D 87003<br>00327899 74 01<br>00327895 C3<br>00327895 C3<br>00327858 C3<br>00327858 C3<br>00327858 C3<br>00327858 C3<br>00327858 C3<br>00327858 C3<br>0032784 CC<br>0032784 CC | 00       Icali dword ptr ds: [-&detLasterrors 1]         1       deax: "006700e5a2ab05704bbb         1       deax: "006700e5a2ab05704bbb         1       deax: "006700e5a2ab05704bbb         1       deax: "006700e5a2ab05704bbb         1       deax: "006700e5a2ab05704bbb         1       deax: "006700e5a2ab05704bbb         1       deax: "006700e5a2ab05704bbb         1       deax: "006700e5a2ab05704bbb         1       deax: "006700e5a2ab05704bbb         1       deax: 0035rbac         1       deax: 0005rbac         1       deax: 0005rbac         1       deax: 0 | Ļ |
|----------------------------------------------------------------------------------------------------|----------------------------------------------------------------------------------------------------|---|
| EAX         00AB4B98           EBX         0063B000           ECX         00000000           EDX         0063E000           EBP         0055FDB4           ESP         0055FD60                               | "006700e5a2ab05704bbb0c589b88924d"                                                                                                    |   |

If the mutex creation returned a value of 0xb7 (Already Exists) - then the malware would terminate itself.

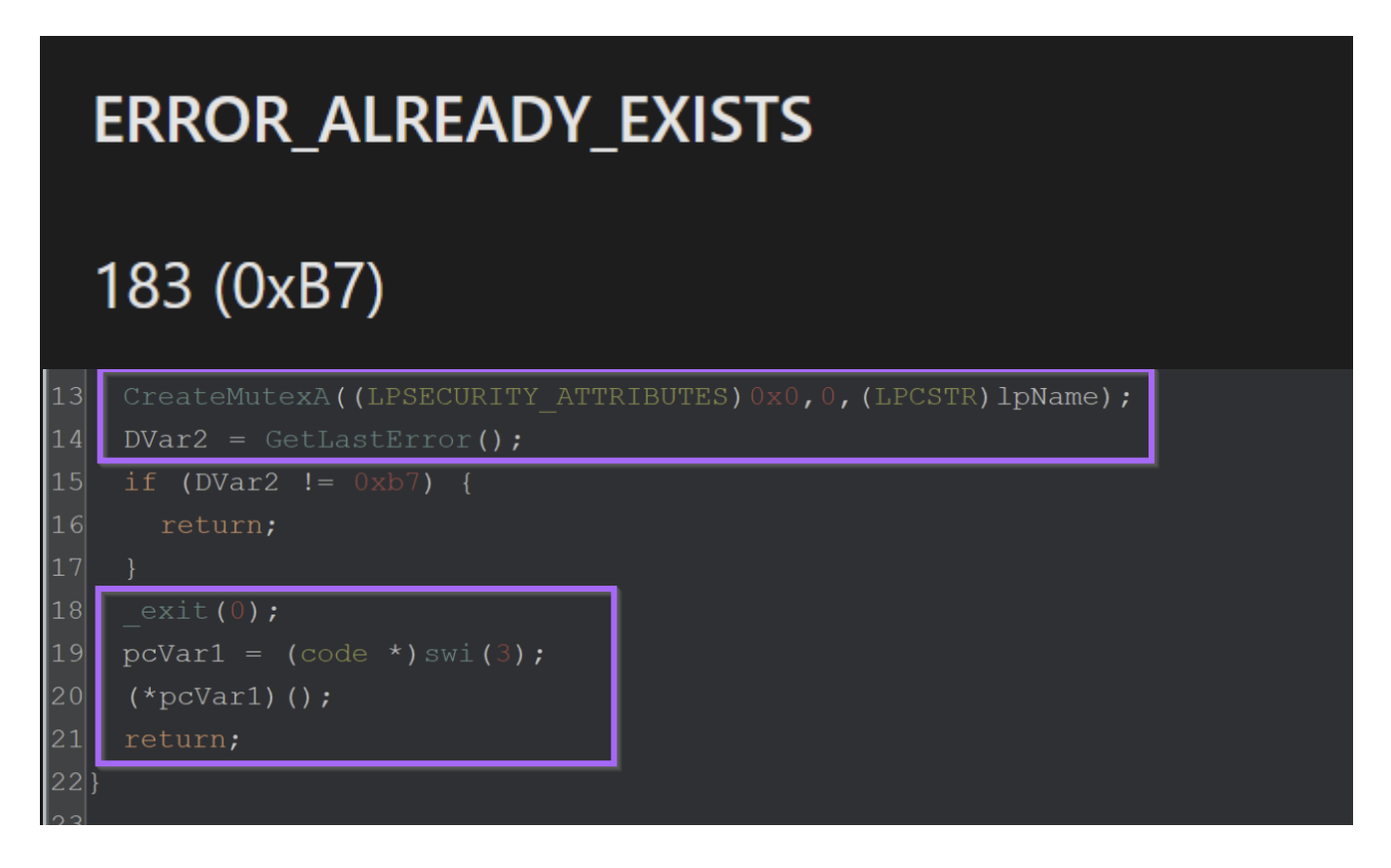

# **Bypassing Anti-Something Checks**

These two checks on the file path and Mutex can function as pseudo anti-debug checks. In order to continue analysis, they needed to either be patched or bypassed.

In order to bypass the file path check - I allowed the malware to execute inside the analysis VM and copy itself to the correct folder. I then opened the new file inside the debugger.

Alternatively - You could have patched or nop'd the function. but I found that just moving it to the expected folder worked fine.

| 🕨 📙 🔺 This PC 🔺 | Local Disk (C:) > Users > Milhouse > AppData > Local | > Temp > 595f021478 | ٽ ~         |
|-----------------|------------------------------------------------------|---------------------|-------------|
| Microsoft ^     | Name                                                 | Date modified       | Туре        |
| Mozilla         | oneetx.exe                                           | 4/10/2023 9:27 AM   | Application |
| NuGet           |                                                      |                     |             |

#### Package Cache

Once the new file was loaded - I updated the base address in Ghidra to match the new address in x32dbg.

| 00400000  | 00004000 👔 User  |            |                           |
|-----------|------------------|------------|---------------------------|
| 000AA0000 | 00001000  ¥ User | oneetx.exe |                           |
| 00AA1000  | 0002C000 🕆 User  | text"      | Executable code           |
| 00ACD000  | 0000A000 🍸 User  | ".rdata"   | Read-only initialized dat |
| 00AD7000  | 00003000 🝸 User  | ".data"    | Initialized data          |
| 00ADA000  | 00001000 🝸 User  | ".rsrc"    | Resources                 |
| 00ADB000  | 00003000 🝸 User  | ".reloc"   | Base relocations          |
| 00AE0000  | 000FC000 Vser    | Reserved   |                           |

Once I updated the base address - I set a breakpoint on CreateMutexA and the suspected decryption function FUN\_XXX29b0

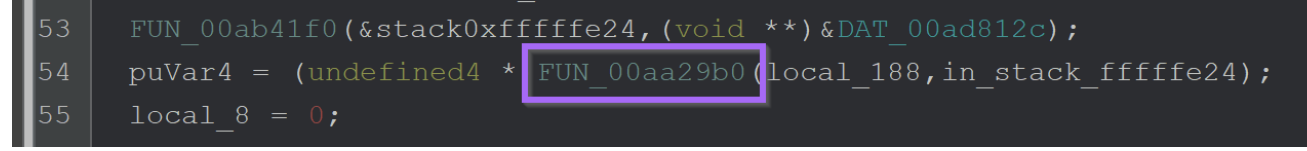

Once I hit the breakpoint on CreateMutexA - I stepped out of the function using Execute Until Return and then Step Over twice.

This allowed me to see the return value of b7 from the GetLastError function. When I allowed the malware to continue to run - it quickly terminated itself without hitting the decryption breakpoint.

|   | 00AA7B84<br>00AA7B86 | 6A 00<br>6A 00                 | push 0<br>push 0                    |                              | Hide FF |
|---|----------------------|--------------------------------|-------------------------------------|------------------------------|---------|
|   | 00AA7B88<br>00AA7B8E | FF15 90D0AC00<br>FF15 4CD0AC00 | call dword ptr ds:[<&CreateMutexA>] | EAX 000000B7 '.'             |         |
| e | 00AA7B94             | 3D B7000000<br>74 01           | cmp eax, B7                         | ECX 00770000                 |         |
|   | 00AA7B9B             | C3                             | ret<br>nush 0                       | EDX 00770000<br>EBP 004FFBC8 |         |
|   | 00AA7B9E             | E8 2C160100                    | call oneetx.AB91CF                  | ESP 004FFBC4                 |         |
|   | 00AA7BA4             | cc                             |                                     | 1                            |         |
|   | 00AA7BA5<br>00AA7BA6 | cc                             | int3                                | Default (stdcall)            |         |

To fix this - I used Edit to patch the return value to be B6 instead.

| Edit        |          |    | ×      |                                                              |
|-------------|----------|----|--------|--------------------------------------------------------------|
| Expression: | 000000в6 |    |        | <u>ЕАХ</u> 00000в7 '.'                                       |
| Bytes:      | в6000000 |    |        | EBX 003AE000<br>ECX 00770000                                 |
| Signed:     | 182      |    |        | EDX 00770000<br>EBP 004FFBC8                                 |
| Unsigned:   | 182      |    |        | ESP 004FFBC4                                                 |
| ASCII:      | · · · ¶  |    |        | Default (stdcall)                                            |
|             |          | ОК | Cancel | 1: [esp+4] 004FFC10 004FFC10<br>2: [esp+8] 00AB5F9D oneetx.0 |

Patching a return value using X32dbg

Upon running the malware - The decryption function was hit again.

Following the return of the decryption function using Exeute Until Return revealed a pretty boring \\ character.

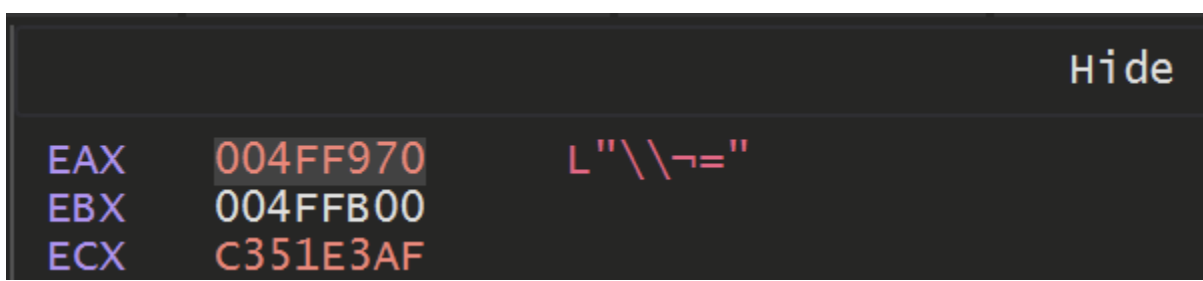

But allowing it to hit a few more times - it eventually returned a value of **Startup** which was pretty interesting.

|                   |                                  |           | Ніс |
|-------------------|----------------------------------|-----------|-----|
| EAX<br>EBX<br>ECX | 004FFAF0<br>003AE000<br>C351E3AF | "Startup" |     |

Hitting again revealed a registry path of

#### SOFTWARE\\Microsoft\\Windows\\CurrentVersion\\Explorer\\User Shell Folders

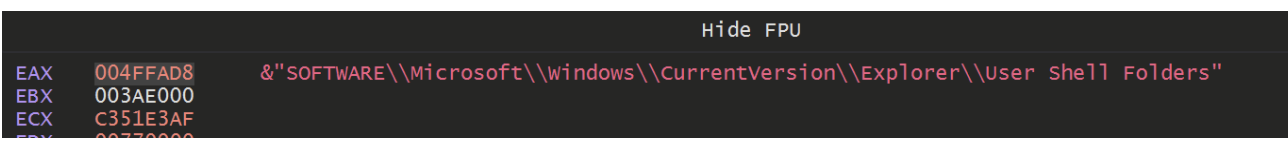

Eventually some more interesting values were returned. Including a partial command likely used to create persistence.

As well as some possible signs of enumeration

004FFA6C

003AE000

EAX

EBX

|                   |                                    | нае ни                                                          |  |
|-------------------|------------------------------------|-----------------------------------------------------------------|--|
| EAX<br>EBX<br>ECX | 004FF2FC<br>004FF508<br>c351e3AF   | &"SOFTWARE\\Microsoft\\Windows NT\\CurrentVersion"              |  |
| EAX<br>EBX        | < 004F<br>< 004F                   | 374 &"GetNativeSystemInfo"<br>508                               |  |
| EAX<br>EBX<br>ECX | 004FF4C8 8<br>003AE000<br>C351E34E | SYSTEM\\CurrentControlSet\\Control\\ComputerName\\ComputerName" |  |

Eventually - The names of some security products was also observed. Likely the malware was scanning for the presence of these tools.

| EAX<br>EBX | 004FF4B0<br>004FF990             | "AVAST Software" |
|------------|----------------------------------|------------------|
| EAX<br>EBX | 004FF4B0<br>FFFFFF00<br>C351E34E | "Kaspersky Lab"  |

## **C2** Information

Allowing the decryption function to continue to execute and hit our breakpoint. We can eventually observe C2 information.

|                   |                                  |                             | Hid |
|-------------------|----------------------------------|-----------------------------|-----|
| EAX<br>EBX<br>ECX | 02A3FDC4<br>00000000<br>C351E3AF | &"/plays/chapter/index.php" |     |
| EAX<br>EBX        | 02A3FCE4<br>00000000             | "KKE+"                      |     |
| ECX<br>EDX        | 02A3FCFC<br>00770000             | &"77.91.124.207"            |     |

Automating the Decryption - Kinda

Eventually the constant breakpoint + execute until return combination got tiring. So I decided to try and automate it using a Conditional Breakpoint and Log.

To do this - I allowed the malware to execute until the end of a decryption function.

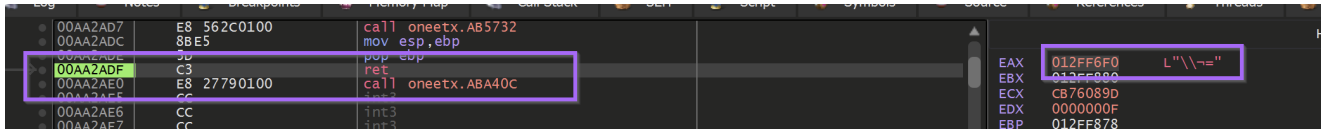

And then created a Conditional Breakpoint that would log any string contained at eax, then continue execution.

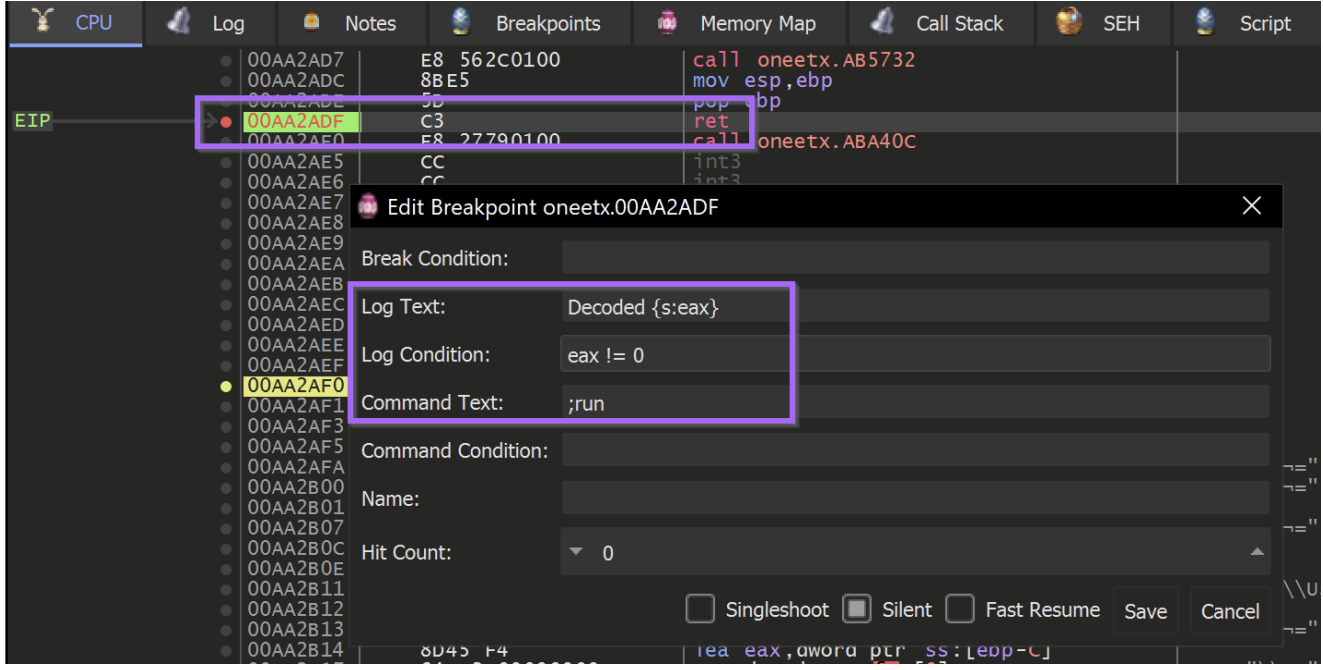

Settiing a Conditional Breakpoint (and logging a value) using X32dbg

Allowing the malware to continue to execute. I could observe the decoded values printed to the log menu of x32dbg.

| 🍹 CPU                                                                                                    | 4                                                                                                    | Log                                                                                                    | Note                                                                                                    | es 🔮                                                        | Breakpoints | ø | Memory Map | 4 | Call Stack | ۲ | SEH | ١ | Script | 4 | Symbols |
|----------------------------------------------------------------------------------------------------|----------------------------------------------------------------------------------------------------|----------------------------------------------------------------------------------------------------|----------------------------------------------------------------------------------------------------|-------------------------------------------------------------|-------------|---|------------|---|------------|---|-----|---|--------|---|---------|
| DLL Unic<br>DLL Unic<br>DLL Unic<br>DLL Unic<br>DLL Unic<br>DLL Unic<br>DLL Unic<br>DLL Unic<br>DLL Unic<br>DLL Unic<br>DLL Unic<br>DLL Unic<br>DLL Unic<br>DLL Unic<br>DLC Unic<br>DLC Unic<br>DLC Unic<br>DLC Unic<br>DLC Unic<br>DLC Unic<br>DCC 04<br>Decoded<br>Decoded | <pre>paded:<br/>paded:<br/>pade</pre> | Log<br>6A5A0000<br>6A590000<br>6A5F0000<br>6A610000<br>6A610000<br>6A610000<br>6A620000<br>it<br>.dll cli<br>ativeSys<br>132.dll"<br>//"<br>//"<br>ativeSys<br>132.dll"<br>ys/chapt<br>.124.207<br>ns/" | <pre>     Note     bcp471a     sppc.dl     slc.dll     userenv     appreso     windows p.dll " temInfo" er/index " temInfo" </pre> | ss<br>ngs.dll<br>l<br>.dll<br>lver.dll<br>.statere<br>.php" | Breakpoints |   | Memory Map | 4 | Call Stack |   | SEH | 0 | Script | 4 | Symbols |
| Decoded<br>Decoded                                                                                                    | "Plugi<br>???                                                                                                    | ns/"                                                                                                    |                                                                                                    |                                                             |             |   |            |   |            |   |     |   |        |   |         |
| Decoded<br>Decoded                                                                                                    | ???<br>"dll"                                                                                                    |                                                                                                    |                                                                                                    |                                                             |             |   |            |   |            |   |     |   |        |   |         |
| Decoded<br>Decoded                                                                                                    | ???<br>???<br>"http:                                                                                                    | //"                                                                                                    |                                                                                                    |                                                             |             |   |            |   |            |   |     |   |        |   |         |
| Decoded<br>Decoded                                                                                                    | "https<br>"http:                                                                                                    | ://"<br>//"                                                                                                    |                                                                                                    |                                                             |             |   |            |   |            |   |     |   |        |   |         |
|                                                                                                    |                                                                                                    |                                                                                                    |                                                                                                    |                                                             |             |   |            |   |            |   |     |   |        |   |         |

Successfully using conditional breakpoints to decode a malware sample.

This revealed some c2 information - referencing an IP with 1/87 detections as of 2023/04/10

|                   | () 1 security vendor flagged this IP address as malicious        |  |  |  |  |  |
|-------------------|------------------------------------------------------------------|--|--|--|--|--|
| / 87              | 77.91.124.207 (77.91.124.0/24)<br>AS 203727 ( Daniil Yevchenko ) |  |  |  |  |  |
| Community Score C | AILS RELATIONS COMMUNITY                                         |  |  |  |  |  |
|                   |                                                                  |  |  |  |  |  |

The full list of decoded strings can be found here.

```
&"SOFTWARE\\Microsoft\\Windows\\CurrentVersion\\Explorer\\User Shell Folders"
&"SYSTEM\\CurrentControlSet\\Control\\ComputerName\\ComputerName"
&"SOFTWARE\\Microsoft\\Windows NT\\CurrentVersion"
&"abcdefghijklmnopqrstuvwxyz0123456789-_"
&"/Create /SC MINUTE /MO 1 /TN "
&"/plays/chapter/index.php"
&"GetNativeSystemInfo"
&"cred.dll|clip.dll|"
"77[.]91[.]124[.]207"
"Panda Security"
"AVAST Software"
"Kaspersky Lab"
"ProgramData\\"
"ComputerName"
"CurrentBuild"
"kernel32.dll"
"Bitdefender"
"Doctor Web"
"https://"
"Plugins/"
"SCHTASKS"
"http://"
" /TR \""
"Startup"
"Comodo"
"Sophos"
"Norton"
"Avira"
"\" /F"
L"\\¬="
"POST"
"&vs="
"3.70"
"&sd="
"&os="
"&bi="
"&ar="
"&pc="
"&un="
"&dm="
"&av="
"&lv="
"&og="
"ESET"
"dll"
"<c>"
"id="
"AVG"
???
```

## Bonus: Utilising Decrypted Strings To Identify the Malware Family

This section was not in the original blog, but was later added when I was informed by another researcher that the malware might not be Redline.

I then revisited my analysis and determined that the sample was Amadey Bot.

I was able to determine this mostly by researching (googling) the decrypted strings.

I thought it would be useful for others to see what this process looked like :)

Decrypted strings are not just useful for C2 information. They are equally as useful for identifying the malware that you are analyzing.

Unless you are analyzing the latest and greatest APT malware, your sample has likely been analyzed and publically documented before. You'd be surprised how much you can determine using Google and the "<u>intext</u>" operator. (Essentially it forces all search results to contain your query string, significantly reducing unrelated content)

From decrypted strings, try to pick something specific.

For example, the following decrypted string &"cred.dll|clip.dll|" can be used to craft a Google query of intext:clip.dll intext:cred.dll malware.

This returns 7 results that reference a combination of Redline Stealer and Amadey Bot.

The first link contains IOC's from an Amadey Bot sample, which align closely with the sample analysed in this blog.

| Amadey         |                                                                       |
|----------------|-----------------------------------------------------------------------|
| (PID) Process  | (2908) mnolyk.exe                                                     |
| C2 (1)         | 62.204.41.5/Bu58Ngs/index.php                                         |
| Version        | 3.66                                                                  |
| Options        |                                                                       |
| Drop directory | 5eb6b96734                                                            |
| Drop name      | mnolyk.exe                                                            |
| Strings (116)  | SCHTASKS                                                              |
|                | /Create /SC MINUTE /MO 1 /TN                                          |
|                | /TR "                                                                 |
|                | " /F                                                                  |
|                | SOFTWARE\Microsoft\Windows\CurrentVersion\RunOnce                     |
|                | SOFTWARE\Microsoft\Windows\CurrentVersion\Explorer\User Shell Folders |
|                | Startup                                                               |
|                | Rem                                                                   |
|                | cmd /C RMDIR /s/q                                                     |
|                | SOFTWARE\Microsoft\Windows\CurrentVersion\Run                         |

In the second link - An additional Amadey sample is analysed with the exact same filename as this one. Albeit with a different C2 server.

# Malware configuration

# Amadey

| (PID) Process  | (1692) oneetx.exe            |  |  |
|----------------|------------------------------|--|--|
| C2 (1)         | http://193.233.20.36         |  |  |
| Version        | 3.69                         |  |  |
| Options        |                              |  |  |
| Drop directory | c5d2db5804                   |  |  |
| Drop name      | oneetx.exe                   |  |  |
| Strings (116)  | SCHTASKS                     |  |  |
|                | /Create /SC MINUTE /MO 1 /TN |  |  |

At this point - I would have moderate confidence that the sample is Amadey Bot.

For additional confirmation, I would typically google this family and see if any TTP's are the same or at least similar.

I googled Amadey Bot Analysis and discovered this blog from AhnLab.com.

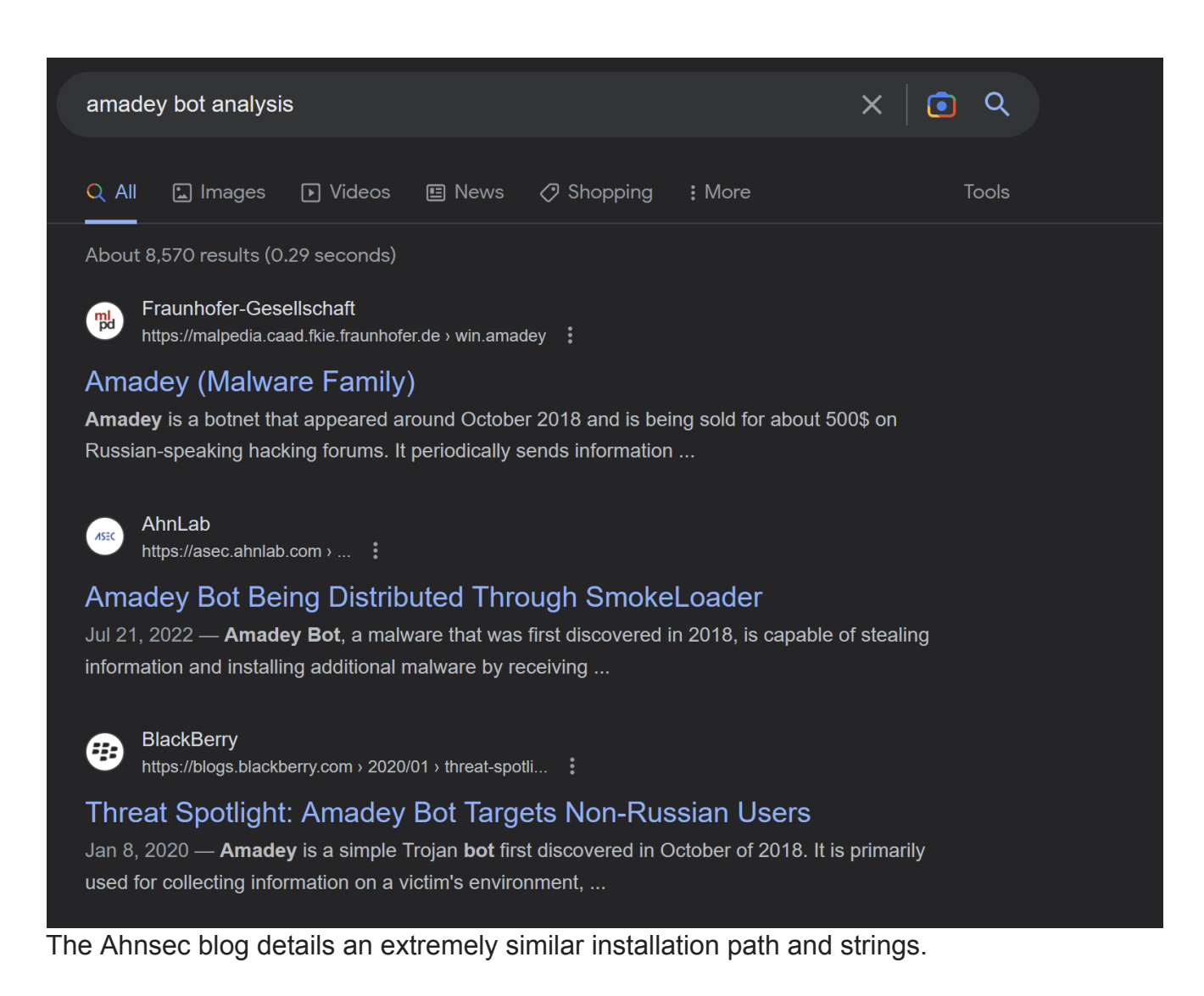

#### **Amadey Installation Path**

> %TEMP%\9487d68b99\bguuwe.exe

#### **Command registered to Task Scheduler**

> cmd.exe /C REG ADD "HKCU\Software\Microsoft\Windows\CurrentVersion\Explorer\User Shell Folders" /f /v Startup /t REG\_SZ /d %TEMP%\9487d68b99\

> schtasks.exe /Create /SC MINUTE /MO 1 /TN bguuwe.exe /TR "%TEMP%\9487d68b99\bguuwe.exe" /F

The Ahnsec Blog also references a list of AV products that are enumerated by Amadey Bot.

| Anti-malware Name          | Number |
|----------------------------|--------|
| Х                          | 0      |
| Avast Software             | 1      |
| Avira                      | 2      |
| Kaspersky Lab              | 3      |
| ESET                       | 4      |
| Panda Security             | 5      |
| Dr. Web                    | 6      |
| AVG                        | 7      |
| 360 Total Security         | 8      |
| Bitdefender                | 9      |
| Norton                     | 10     |
| Sophos                     | 11     |
| Comodo                     | 12     |
| Windows Defender (assumed) | 13     |

Coincidentally, almost all of those strings were contained in our sample

| 'Panda Security" |
|------------------|
| 'AVAST Software" |
| 'Kaspersky Lab"  |
| 'ProgramData\\"  |
| 'ComputerName"   |
| 'CurrentBuild"   |
| 'kernel32.dll"   |
| 'Bitdefender"    |
| 'Doctor Web"     |
| 'https://"       |
| 'Plugins/"       |
| 'SCHTASKS"       |
| 'http://"        |
| '/TR \""         |
| 'Startup"        |
| 'Comodo"         |
| 'Sophos"         |
| 'Norton"         |
| 'Avira"          |

The <u>Ahnsec blog</u> also references specific parameters that are sent in POST requests made by Amadey Bot.

| Item | Data Example | Meaning                                                                                                    |  |  |  |
|------|--------------|----------------------------------------------------------------------------------------------------|--|--|--|
| id   | 129858768759 | Infected system's ID                                                                                          |  |  |  |
| VS   | 3.21         | Amadey version                                                                                                |  |  |  |
| sd   | 37bbd7       | Amadey ID                                                                                                    |  |  |  |
| OS   | 9            | Windows version<br>ex) Windows 7 – 9<br>Windows 10 – 1<br>Windows Server 2012 – 4<br>Windows Server 2019 – 16 |  |  |  |
| bi   | 0            | Architecture (x86 – 0, x64 – 1)                                                                               |  |  |  |
| ar   | 0            | Admin privilege status (1 if admin privilege is available)                                                    |  |  |  |
| рс   | PCNAME       | Computer name                                                                                                 |  |  |  |
| un   | USERNAME     | User name                                                                                                    |  |  |  |
| dm   | DOMAINNAME   | Domain name                                                                                                   |  |  |  |
| av   | 0            | List of installed anti-malware                                                                                |  |  |  |
| lv   | 0            | Set as 0                                                                                                    |  |  |  |
| og   | 1            | Set as 1                                                                                                    |  |  |  |

Table 1. Data sent to the C&C server

Coincidentally, almost all of those same fields (first column) are referenced in our decrypted strings.

Since POST request parameters are pretty specific - Was confident my sample was actually Amadey bot.

| L"\\¬="       |                                                                          |
|---------------|--------------------------------------------------------------------------|
| "POST"        |                                                                          |
| "&vs="        |                                                                          |
| "3.70"        |                                                                          |
| "&sd="        |                                                                          |
| "&os="        |                                                                          |
| "&bi="        |                                                                          |
| "&ar="        |                                                                          |
| "&pc="        |                                                                          |
| "&un="        |                                                                          |
| "&dm="        |                                                                          |
| "&av="        |                                                                          |
| "&lv="        |                                                                          |
| "&og="        |                                                                          |
| "ESET"        |                                                                          |
| "dll"         |                                                                          |
| " <c>"</c>    |                                                                          |
| "id="         |                                                                          |
| "AVG"         |                                                                          |
| <u>;;;</u>    |                                                                          |
| At this point | Lalso reviewed a second blog from Plackborny Which confirmed much of the |

At this point, I also reviewed a <u>second blog from Blackberry</u>. Which confirmed much of the <u>same analysis as AhnSec</u>.

At this point, I was comfortable re-classifying the malware as Amadey bot.

(I also learned not to blindly follow tags from Malware Reps)

# **Conclusion and Recommendations**

At this point I'm going to conclude the analysis as we have successfully located the C2 information and identified the malware family. In a real life situation, this analysis could serve multiple purposes.

- Decrypted strings can be googled to aid in malware identification.
- Decrypted strings contain commands and process names that can be used for process-based hunting
- Decrypted Strings contain URL structure which can used to hunt or develop detection rules for proxy logs.
- Decrypted Strings contain an IP that could be used to identify infected machines.
- Decrypted Strings can be used to enhance a Ghidra or IDA database enhancing the decompiler output and leading to better RE analysis.

- Better automation could be used to make a config extractor useful for a threat intel/analysis pipeline. (Replacing x32dbg with Dumpulator would be a great way to do this)
- + lots of fun :D

# Virustotal

At the time of this analysis (2023/04/10) - There is only 1/87 detections for the C2 on Virustotal

|                                                              | ① 1 security vendor flagged                                     | d this IP address a | as malicious              |                                             |  |  |  |  |
|--------------------------------------------------------------|-----------------------------------------------------------------|---------------------|---------------------------|---------------------------------------------|--|--|--|--|
| / 87                                                         | 77.91.124.207 (77.91.124.0/24<br>AS 203727 ( Daniil Yevchenko ) | 4)                  |                           |                                             |  |  |  |  |
| Community Score                                              |                                                                 |                     |                           |                                             |  |  |  |  |
| DETECTION DETAILS RELATIONS COMMUNITY                        |                                                                 |                     |                           |                                             |  |  |  |  |
| ① 1 sec                                                      | curity vendor flagged this IP address as malicious              |                     |                           | (‡);<br>;;;;;;;;;;;;;;;;;;;;;;;;;;;;;;;;;;; |  |  |  |  |
| 77.91.124<br>AS 20372                                        | 1.207 (77.91.124.0/24)<br>7 ( Daniil Yevchenko )                |                     |                           | FI                                          |  |  |  |  |
| Community Score 🕑                                            |                                                                 |                     |                           |                                             |  |  |  |  |
| DETECTION DETAILS RELATIONS COMMUNITY                        |                                                                 |                     |                           |                                             |  |  |  |  |
|                                                              |                                                                 |                     |                           |                                             |  |  |  |  |
| Crowdsourced context ①                                       |                                                                 |                     |                           |                                             |  |  |  |  |
| HIGH 1 MEDIUM 0 LOW 0 INFO 0 SUCCESS 0                       |                                                                 |                     |                           |                                             |  |  |  |  |
| A CnC Panel - according to source ViriBack - 2 days ago      |                                                                 |                     |                           |                                             |  |  |  |  |
| Security vendors' analysis ① Do you want to automate checks? |                                                                 |                     |                           |                                             |  |  |  |  |
| ViriBack (                                                   | D Malware                                                       | Abusix              | 🚫 Clean                   |                                             |  |  |  |  |
| Acronis (                                                    | Clean                                                           | ADMINUSLabs         | <ul><li>✓ Clean</li></ul> |                                             |  |  |  |  |
| AICC (MONITORAPP) (                                          | Clean                                                           | AlienVault          | 😔 Clean                   |                                             |  |  |  |  |

# **Decoded Strings**

A full list of strings obtained using the log function of x32dbg.

(Noting that these are in order of length and not location of occurrence.)

```
&"SOFTWARE\\Microsoft\\Windows\\CurrentVersion\\Explorer\\User Shell Folders"
&"SYSTEM\\CurrentControlSet\\Control\\ComputerName\\ComputerName"
&"SOFTWARE\\Microsoft\\Windows NT\\CurrentVersion"
&"abcdefghijklmnopqrstuvwxyz0123456789-_"
&"/Create /SC MINUTE /MO 1 /TN "
&"/plays/chapter/index.php"
&"GetNativeSystemInfo"
&"cred.dll|clip.dll|"
"77[.]91[.]124[.]207"
"Panda Security"
"AVAST Software"
"Kaspersky Lab"
"ProgramData\\"
"ComputerName"
"CurrentBuild"
"kernel32.dll"
"Bitdefender"
"Doctor Web"
"https://"
"Plugins/"
"SCHTASKS"
"http://"
" /TR \""
"Startup"
"Comodo"
"Sophos"
"Norton"
"Avira"
"\" /F"
L"\\¬="
"POST"
"&vs="
"3.70"
"&sd="
"&os="
"&bi="
"&ar="
"&pc="
"&un="
"&dm="
"&av="
"&lv="
"&og="
"ESET"
"dll"
"<C>"
"id="
"AVG"
???
```

## **Useful Links**

- AhnSec Labs Blog on Amadey Stealer
- Blackberry Blog <u>Amadey Bot Analysis</u>
- Mandiant <u>Repo for Flare VM Install</u>
- X32dbg Documentation <u>Conditional Breakpoints in X32dbg</u>